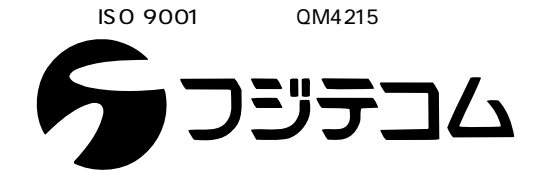

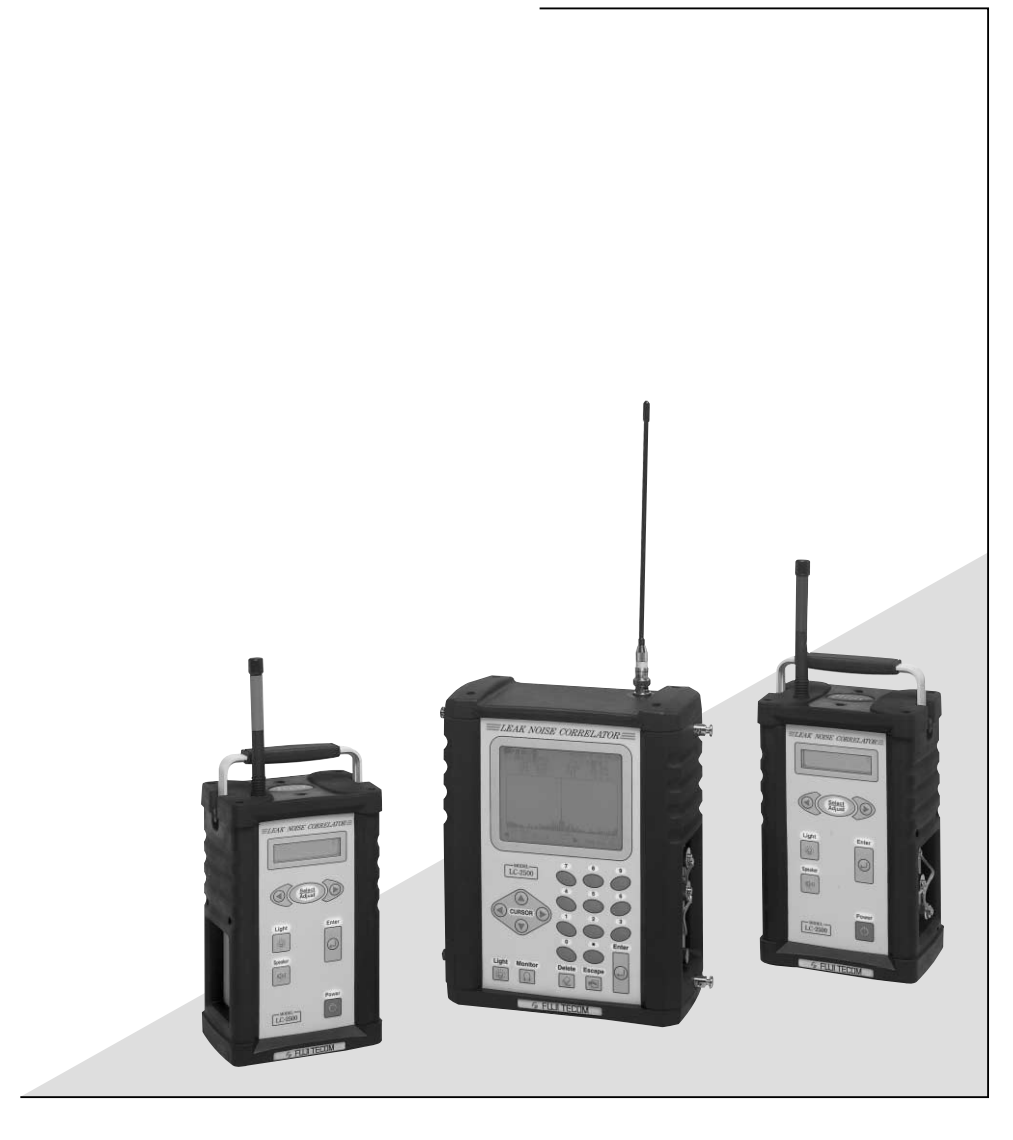

取扱説明書

# 相関式 漏水探知器 LC-2500

ごあいさつ

本書は相関式漏水探知器「LC - 2500」の取扱いについて記載した説明書です。 本器をご使用の前に必ずこの取扱説明書をお読みになり、取扱い内容を正しくご理解の上、 本器をご使用ください。

用 途

相関式漏水探知器「LC-2500」は地下に埋設してある水道管の消火栓、バルブ、メータ等 にピックアップを取り付け漏水音をキャッチし、漏水位置を探知するものです。

| ▲ 警告 | 死亡または重大な傷害を引き起こすかもしれない潜在的な危険の存在を示すのに用い<br>ます。          |
|------|--------------------------------------------------------|
| ⚠ 注意 | 軽度の傷害、あるいは中程度の傷害を引き起こす恐れのある潜在的な危険の存在を示<br>すのに用います。     |
| 注意   | 装置の重大な損傷、または周囲の財物の損害を引き起こす恐れのある潜在的な危険の<br>存在を示すのに用います。 |

### 

本器の操作中に漏水音をヘッドホンで音聴する際は、周囲の音が聞き取り難くなりますので十分 ご注意ください。 濡れた手で電池交換や本器の操作をしないでください。 電池BOXに電池を入れた状態での取扱いには十分ご注意ください。 端子間をショートさせますと発熱、破裂、火災、ケガの原因になります。 電池ケースに電池を入れる際は、電池の極性にご注意ください。 (漏液、発熱、破損等の原因になります。) 電池を火の中に投げ入れたりしないでください。 (破裂、火災、ケガの原因となります) 電池を分解しないでください。 (破裂、火災、ケガの原因となります)

#### 注意

取手を持って振り回したりしないでください。 電池蓋は確実に取り付けてください。不完全ですと、電池BOXが外れます。 ピックアップを振り回したりしないでください。

#### 注意

本器を高温な場所に放置、設置しないでください。(故障の原因になります。) 本器を漏水探査以外に使用しないでください。 本器は完全防水ではありません。 水没させたり,雨天時での使用は避けてください。 本器を落としたり、強い衝撃等を加えたりしないでください。 本器を分解しないでください。 パネルの表示部を触らないで下さい。(故障の原因になります。) 長期間使用しない場合は、電池は取り外してください。 アンテナは無理やり曲げたりしないでください。 ピックアップのケーブルをむやみに引っ張らないでください。 (ケーブルが断線してピックアップが使用できなくなります。) 周囲に気を付けてご使用ください。 本器を廃棄するときは,地方自治体の条例または規則に従ってください。 保証期間

保証期間はお買い上げ日より1年間です。

保証書は弊社にとってお客様に万全のサービスをさせていただくためのものです。保証書には お客様名とご住所を記入願います。

保証期間内に機器の機能上に不具合が生じた場合は無償にて修理させていただきます。 保証期間内の修理には保証書を提示していただきますので、大切に保管してください。保証書 を提示していただけない場合は有償とさせていただきますので予めご了承願います。 保証期間外あるいはお客様のご都合にて破損故障した場合は有償にて修理させていただきます。 弊社にお問合せください。

### 目 次

|   | 1.構成品 …                                                                                                    |                                                                                                    | . 7                                                                                                    |
|---|----------------------------------------------------------------------------------------------------|----------------------------------------------------------------------------------------------------|----------------------------------------------------------------------------------------------------|
|   | 1 - 1 7                                                                                                    | 標準構成品                                                                                                    | . 9                                                                                                    |
|   | 1 - 2                                                                                                    | オプション品                                                                                                    | . 10                                                                                                    |
|   |                                                                                                    |                                                                                                    |                                                                                                    |
|   | 2.機器の説                                                                                                    | 明                                                                                                    | . 11                                                                                                    |
|   | 2 - 1                                                                                                    | 本体のパネルの名称とスイッチの説明                                                                                                    | . 13                                                                                                    |
|   | 2 - 2                                                                                                    | プリアンプのパネルの名称とスイッチの説明                                                                                                    | . 15                                                                                                    |
|   | 2 - 3                                                                                                    | ピックアップ(センサ)の説明                                                                                                    | . 17                                                                                                    |
|   | 3.ご使用に                                                                                                    | なる前の点検                                                                                                    | . 19                                                                                                    |
|   | 3 - 1                                                                                                    | 本体の電池チェックおよび交換                                                                                                    | . 21                                                                                                    |
|   | 3 - 2                                                                                                    | バックアップ用電池について                                                                                                    | . 22                                                                                                    |
|   | 3 - 3                                                                                                    | プリアンプの電池チェックおよび交換                                                                                                    | . 23                                                                                                    |
|   | 3 - 4                                                                                                    | プリアンプの点検                                                                                                    | . 24                                                                                                    |
|   | 3 - 5                                                                                                    | 総合点検                                                                                                    | . 25                                                                                                    |
|   | 3 - 6                                                                                                    | 日付および時刻合わせ                                                                                                    | . 26                                                                                                    |
|   | 5 0                                                                                                    |                                                                                                    |                                                                                                    |
|   |                                                                                                    |                                                                                                    | 77                                                                                                    |
| 4 | 4.使用方法                                                                                                    |                                                                                                    | . 27                                                                                                    |
|   | 4.使用方法<br>4.1<br>4.2                                                                                                    | 無線と有線                                                                                                    | . 27<br>. 29                                                                                                 |
|   | 4.使用方法<br>4-1<br>4-2                                                                                                    | 無線と有線<br>管路例                                                                                                    | . 27<br>. 29<br>. 30                                                                                         |
|   | 4.使用方法<br>4-1<br>4-2<br>4-3                                                                                                    | 無線と有線                                                                                                    | . 27<br>. 29<br>. 30<br>. 31                                                                                 |
|   | 4.使用方法<br>4-1<br>4-2<br>4-3<br>4-4                                                                                                    | 無線と有線                                                                                                    | . 27<br>. 29<br>. 30<br>. 31<br>. 32                                                                         |
|   | 4 . 使用方法<br>4 - 1<br>4 - 2<br>4 - 3<br>4 - 4<br>4 - 5<br>4 - 5                                                                              | 無線と有線                                                                                                    | . 27<br>. 29<br>. 30<br>. 31<br>. 32<br>. 33                                                                 |
|   | 4 . 使用方法<br>4 - 1<br>4 - 2<br>4 - 3<br>4 - 4<br>4 - 5<br>4 - 6<br>4 - 6                                                                     | 無線と有線<br>管路例<br>漏水擬似音について<br>ご使用の準備<br>作業場所での準備<br>本体メニューの構成一覧表                                                                                                    | . 27<br>. 29<br>. 30<br>. 31<br>. 32<br>. 33<br>. 35                                                         |
|   | 4.使用方法<br>4-1<br>4-2<br>4-3<br>4-4<br>4-5<br>4-6<br>4-7<br>4-3                                                                              | 無線と有線<br>管路例<br>漏水擬似音について<br>ご使用の準備<br>作業場所での準備<br>本体メニューの構成一覧表<br>本体メニューの説明                                                                                                    | . 27<br>. 29<br>. 30<br>. 31<br>. 32<br>. 33<br>. 35<br>. 36                                                 |
|   | 4 . 使用方法<br>4 - 1<br>4 - 2<br>4 - 3<br>4 - 4<br>4 - 5<br>4 - 6<br>4 - 7<br>4 - 8<br>4 - 8                                                   | <ul> <li>無線と有線</li> <li>管路例</li> <li>漏水擬似音について</li> <li>ご使用の準備</li> <li>作業場所での準備</li> <li>作業場所での準備</li> <li>本体メニューの構成一覧表</li> <li>本体メニューの説明</li> <li>本体におけるデータ入力の基本操作</li> <li>プリアンプのメニューの構成一覧表</li> </ul>                                                                                                    | . 27<br>. 29<br>. 30<br>. 31<br>. 32<br>. 33<br>. 35<br>. 36<br>. 49                                         |
|   | 4 . 使用方法<br>4 - 1<br>4 - 2<br>4 - 3<br>4 - 4<br>4 - 5<br>4 - 6<br>4 - 7<br>4 - 8<br>4 - 9<br>4 - 10                                         | <ul> <li>無線と有線</li> <li>管路例</li> <li>漏水擬似音について</li> <li>ご使用の準備</li> <li>作業場所での準備</li> <li>本体メニューの構成一覧表</li> <li>本体メニューの説明</li> <li>本体におけるデータ入力の基本操作</li> <li>プリアンプのメニューの構成一覧表</li> </ul>                                                                                                    | . 27<br>. 29<br>. 30<br>. 31<br>. 32<br>. 33<br>. 35<br>. 36<br>. 49<br>. 50                                 |
|   | 4 . 使用方法<br>4 - 1<br>4 - 2<br>4 - 3<br>4 - 4<br>4 - 5<br>4 - 6<br>4 - 7<br>4 - 8<br>4 - 9<br>4 - 10<br>4 - 11                               | <ul> <li>無線と有線</li> <li>管路例</li> <li>漏水擬似音について</li> <li>ご使用の準備</li> <li>作業場所での準備</li> <li>本体メニューの構成一覧表</li> <li>本体メニューの説明</li> <li>本体におけるデータ入力の基本操作</li> <li>プリアンプのメニューの構成一覧表</li> <li>プリアンプのメニューの説明</li> </ul>                                                                                                 | . 27<br>. 29<br>. 30<br>. 31<br>. 32<br>. 33<br>. 35<br>. 36<br>. 49<br>. 50<br>. 51                         |
|   | 4 . 使用方法<br>4 - 1<br>4 - 2<br>4 - 3<br>4 - 4<br>4 - 5<br>4 - 6<br>4 - 7<br>4 - 8<br>4 - 9<br>4 - 10<br>4 - 11<br>4 - 12                     | <ul> <li>無線と有線</li> <li>管路例</li> <li>漏水擬似音について</li> <li>ご使用の準備</li> <li>作業場所での準備</li> <li>本体メニューの構成一覧表</li> <li>本体メニューの説明</li> <li>本体におけるデータ入力の基本操作</li> <li>プリアンプのメニューの構成一覧表</li> <li>プリアンプのメニューの説明</li> <li>プリアンプのメニューの説明</li> <li>プリアンプのメニューの説明</li> </ul>                                                   | . 27<br>. 29<br>. 30<br>. 31<br>. 32<br>. 33<br>. 35<br>. 36<br>. 49<br>. 50<br>. 51<br>. 52                 |
|   | 4 . 使用方法<br>4 - 1<br>4 - 2<br>4 - 3<br>4 - 4<br>4 - 5<br>4 - 6<br>4 - 7<br>4 - 8<br>4 - 9<br>4 - 10<br>4 - 11<br>4 - 12<br>4 - 12           | <ul> <li>無線と有線</li> <li>管路例</li> <li>漏水擬似音について</li> <li>ご使用の準備</li> <li>作業場所での準備</li> <li>本体メニューの構成一覧表</li> <li>本体メニューの説明</li> <li>本体におけるデータ入力の基本操作</li> <li>プリアンプのメニューの構成一覧表</li> <li>プリアンプのメニューの説明</li> <li>プリアンプのメニューの説明</li> <li>パリアンプの自己診断機能について</li> <li>動作強制OFFについて</li> </ul>                           | . 27<br>. 29<br>. 30<br>. 31<br>. 32<br>. 33<br>. 35<br>. 36<br>. 49<br>. 50<br>. 51<br>. 52<br>. 53         |
|   | 4 . 使用方法<br>4 - 1<br>4 - 2<br>4 - 3<br>4 - 4<br>4 - 5<br>4 - 6<br>4 - 7<br>4 - 8<br>4 - 9<br>4 - 10<br>4 - 11<br>4 - 12<br>4 - 13<br>4 - 13 | <ul> <li>無線と有線</li> <li>管路例</li> <li>漏水擬似音について</li> <li>ご使用の準備</li> <li>作業場所での準備</li> <li>本体メニューの構成一覧表</li> <li>本体メニューの説明</li> <li>本体におけるデータ入力の基本操作</li> <li>プリアンプのメニューの構成一覧表</li> <li>プリアンプのメニューの説明</li> <li>プリアンプのメニューの説明</li> <li>プリアンプの自己診断機能について</li> <li>動作強制OFFについて</li> <li>ピックアップ取り付け金具について</li> </ul> | . 27<br>. 29<br>. 30<br>. 31<br>. 32<br>. 33<br>. 35<br>. 36<br>. 36<br>. 50<br>. 51<br>. 52<br>. 53<br>. 54 |

| 5 | . 使用上のテ  | -<br>クニック             | 57 |
|---|----------|-----------------------|----|
|   | 5 - 1    | 本体の管路データの取扱いについて      | 59 |
|   | 5 - 2    | 本体の波形モニタ機能について        | 61 |
|   | 5 - 3    | ホワイトノイズ法について          | 62 |
|   | 5 - 4    | 漏水音録音機能について           | 67 |
|   | 5 - 5    | 漏水位置検出の評価について         | 68 |
|   | 5 - 6    | オートフィルタについて           | 69 |
|   | 5 - 7    | ノッチフィルタについて           | 70 |
|   | 5 - 8    | 音速値マニュアル算出について        | 71 |
|   | 5 - 9    | 本体のLCDコントラスト          | 72 |
|   | 5 - 10   | 本体のパーソナルコンピュータへのデータ転送 | 73 |
|   | 5 - 11   | プリアンプの自動感度調整について      | 74 |
|   |          |                       |    |
| 6 | . 保管につい  | IT                    | 75 |
|   | 6 - 1    | 保管方法                  | 77 |
|   |          |                       |    |
| 7 | . 技術資料 . |                       | 79 |
|   | 7 - 1    | 用語の説明                 | 81 |
|   | 7 - 2    | 相関式漏水探知器の原理           | 82 |
|   | 7 - 3    | 本体の仕様                 | 83 |
|   | 7 - 4    | プリアンプの仕様              | 85 |
|   | 7 - 5    | ピックアップ(センサ)の仕様        | 86 |
|   |          |                       |    |
| 8 | . トラブルシ  | ・ユーティング               | 87 |
|   | 8 - 1    | トラブルシューティング           | 89 |
|   |          |                       |    |
| 9 | . アフターち  | ナービス                  | 91 |
|   | 9 - 1    | フジ全国サービスネットワーク        | 93 |

## 1.構 成 品

本器は下記の機器にて構成しています。ご購入後はそれぞれの構成品をお確かめください。弊社では品質 に万全を期していますが,万一構成品に不足が生じた場合はご購入後直ちに弊社営業員にお申し付けくだ さい。

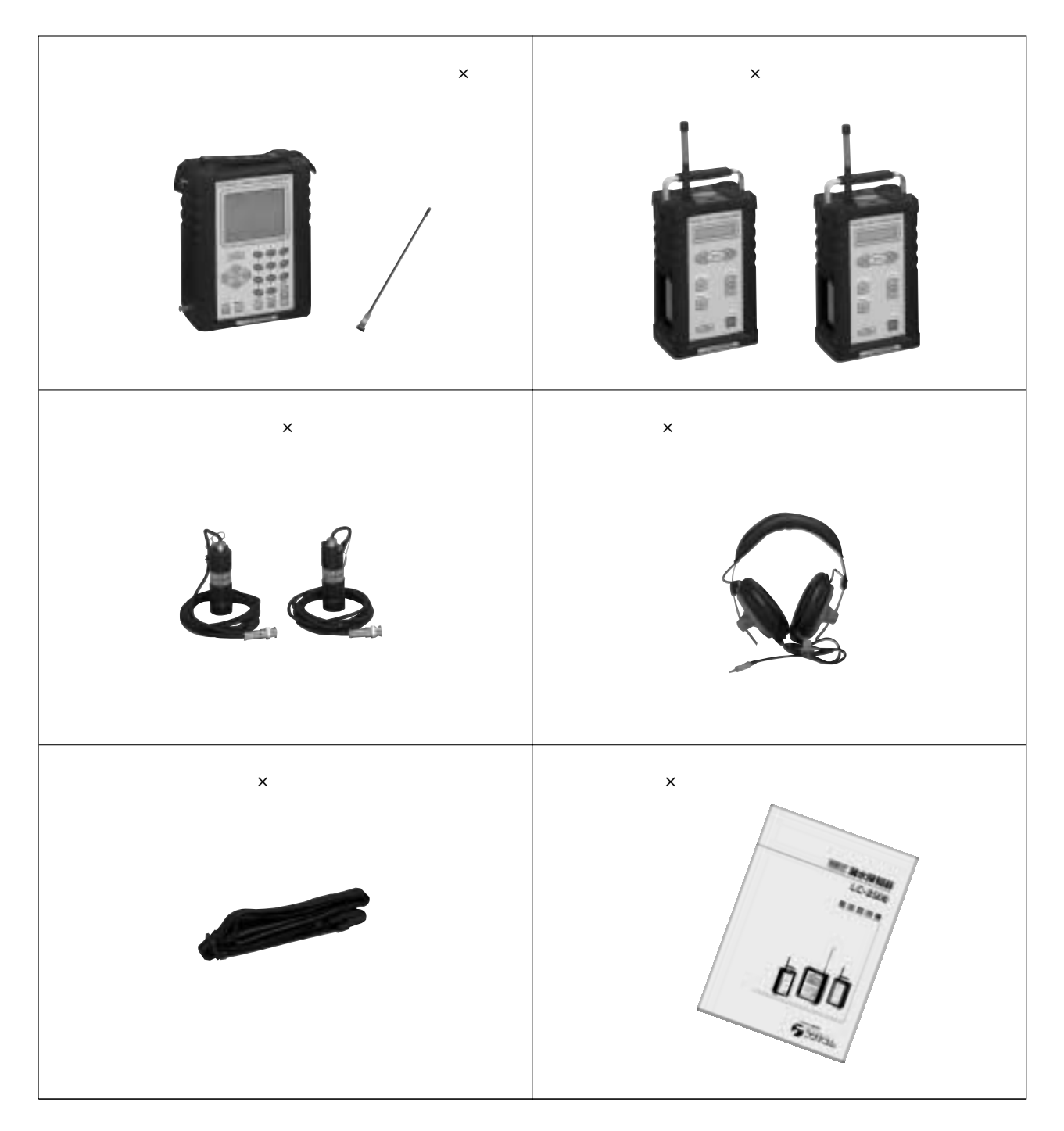

収納ケース アルカリ乾電池(LR20)×16本 本体用予備ヒューズ(2A、SLOW)×1個 保証書 本器には下記のオプションがございますので、必要に応じてご購入ください。

またデータ表示ソフトを利用し、パソコンにてデータの表示・編集保存をすることができます。弊社営業員 にお申しつけの上ご購入ください。

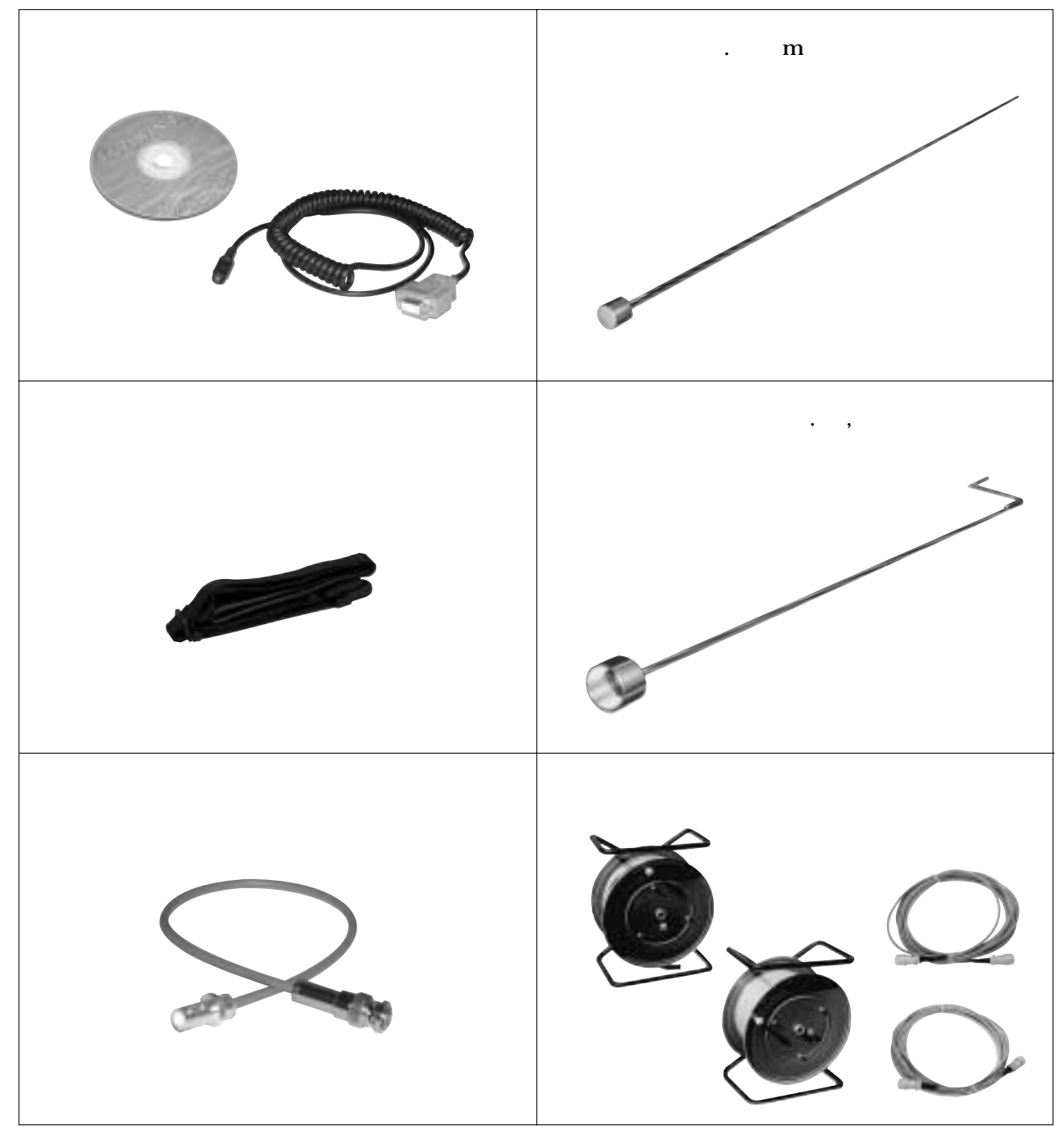

オプション品はすべて受注生産となっております。

### 2.機器の説明

#### (1)本体(前面パネル)

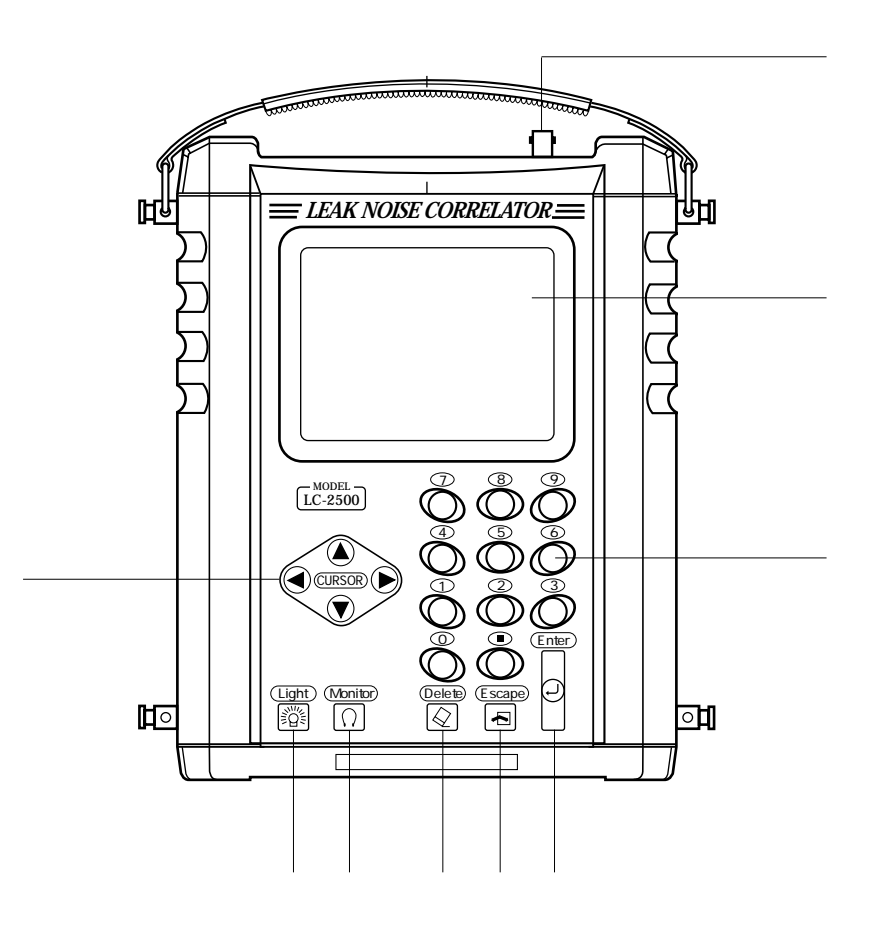

CURSORキー カーソルを上下左右に移動します。

Light+-

メンブレンスイッチ、LCDのバックライトの ON/OFFを行います。

Monitorキー ヘッドホンの出力形式を変更します。 (青赤、ステレオで切替えます)

Deleteキー 入力した数値を削除します。

Escapeキー 前画面に戻ります。

Enterキー メニューおよび設定の確定を行います。 アンテナコネクタ 本体用の受信アンテナを取り付けます。

液晶画面 この画面を見ながら操作します。

数値キー 数値入力および項目選択を行います。 (2)本体(右側面パネル)

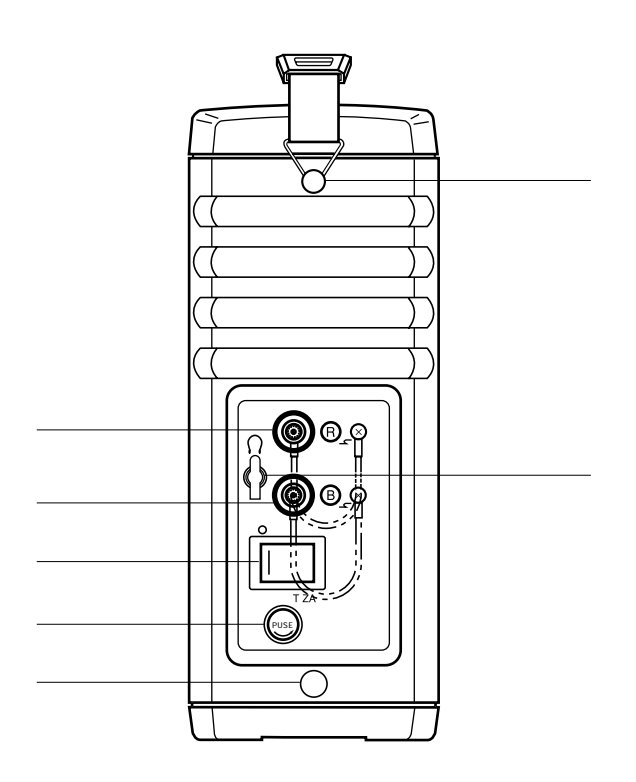

有線コネクタ(赤) 有線で使用する場合、赤のプリアンプと接続 します。

有線コネクタ(青) 有線で使用する場合、青のプリアンプと接続 します。

電源スイッチ 本器に電源を投入します。

ヒューズ 過電流保護をします。溶断した際は交換して ください。

腰掛けベルト掛け金 腰掛けベルトの両端をここに掛けます。 肩掛けベルト掛け金 肩掛けベルトの両端をここに掛けます。

ヘッドホンジャック ヘッドホンで漏水音を聴く時にヘッドホンの プラグを差し込みます。

、 は左側面にも同じものが付いていま す。

#### (1) プリアンプ(前面パネル)

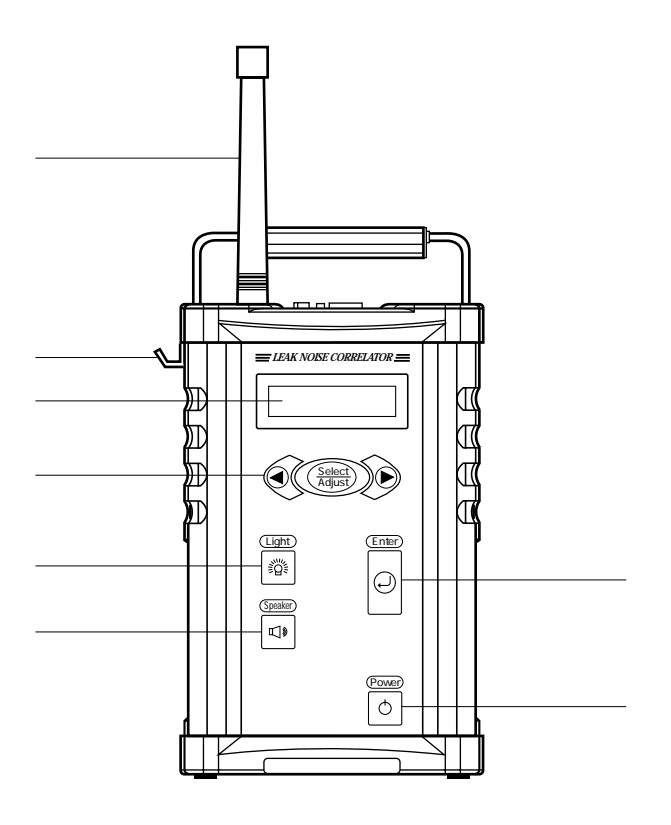

#### アンテナ

無線の送信アンテナです。 電波法により取り外しはできません。

ピックアップ取り付け金具 持ち運ぶ際にピックアップを引っ掛けます。

液晶画面 この画面を見ながら操作します。

Select/Adjustキー 設定の選択および感度調整を行います。

Lightキー メンプレンスイッチ、LCDのバックライトの ON/OFFを行います。 Light キーが機能している時は、液晶画面 右上に"ライトマーク"が点灯します。 Speakerキー スピーカー出力のON/OFFを行います。

Enterキー メニューの切替えおよび設定の確定を行います。

Powerキー 電源のON/OFFを行います。 (2) プリアンプ(右側面パネル)

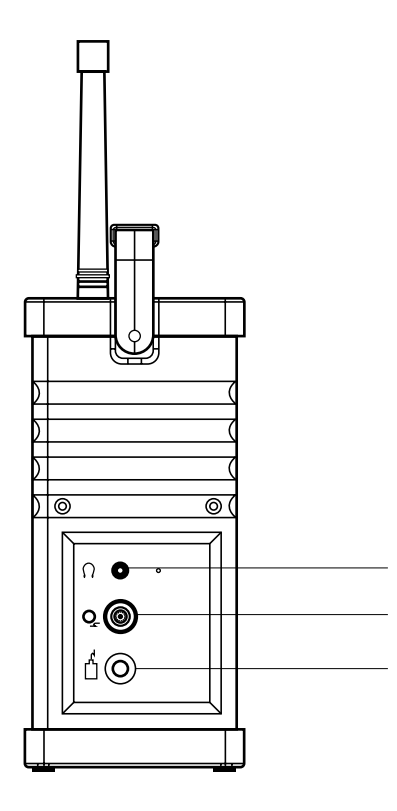

ヘッドホンジャック ヘッドホンで漏水音を聴く時にヘッドホンの プラグを差し込みます。

有線コネクタ 有線で使用する場合に、有線ケーブルのコネ クタをここに接続します。 ピックアップ入力コネクタ ピックアップを接続します。

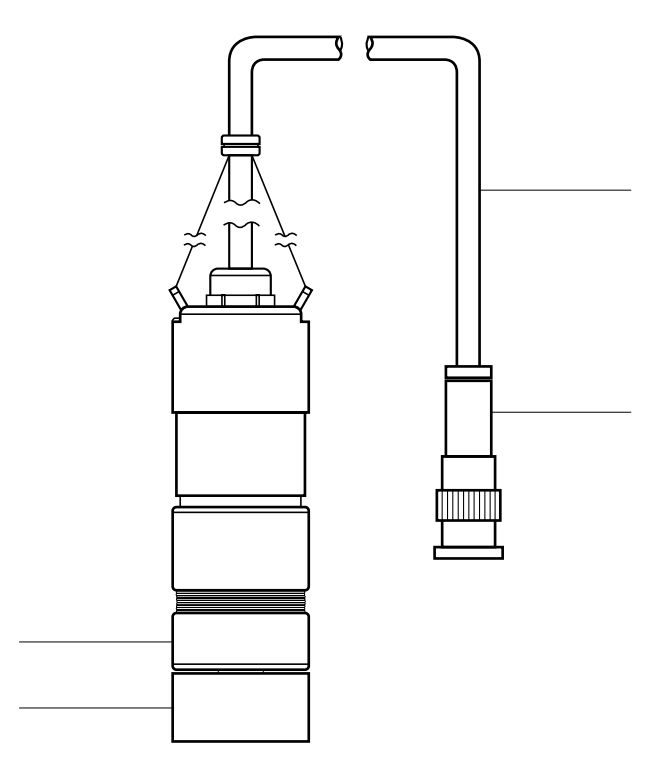

ピックアップ本体 測定点における漏水音を捉えます。

マグネット ピックアップを管壁等に設置します。 ピックアップコード ピックアップで捉えた信号をプリアンプに伝 送します。

ピックアップコネクタ プリアンプに接続します。

## 3. ご使用になる前の点検

(1) 電池チェック

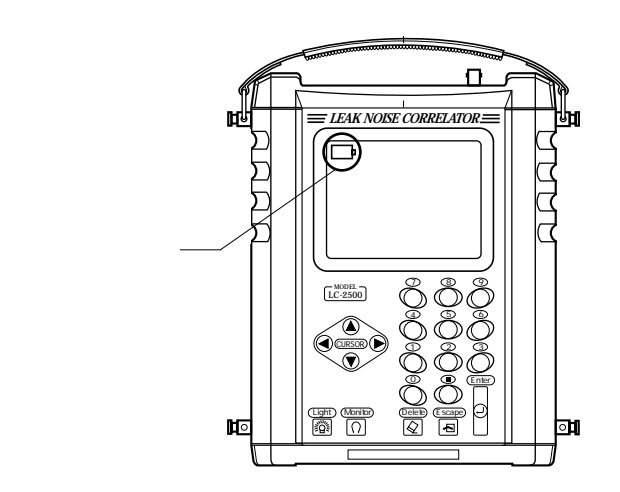

ご使用前には必ず電池容量があることを確認してく ださい。

電池容量を確認する時は、本体の電源を入れてくだ さい。

容量不足の場合は、左図のように電池容量マークの 内部が空白になっていきます。

またマーク自体がフラッシングしている場合は即座 に電池を交換してください。

交換の際は、必ず本体の電源を切った状態で行って ください。

探知作業時には、作業の途中で電池容量が無くなっ ても対応できるように、予備の電池をお持ちになる ことをお薦めします。

(2) 電池蓋の開閉および電池の交換

電池は市販の単一型のアルカリ乾電池(LR20)4本です。

電池蓋を取り外し、電池BOXを取り出して、 電池を交換してください。

電池BOX挿入後は確実に電池蓋を閉めてください。

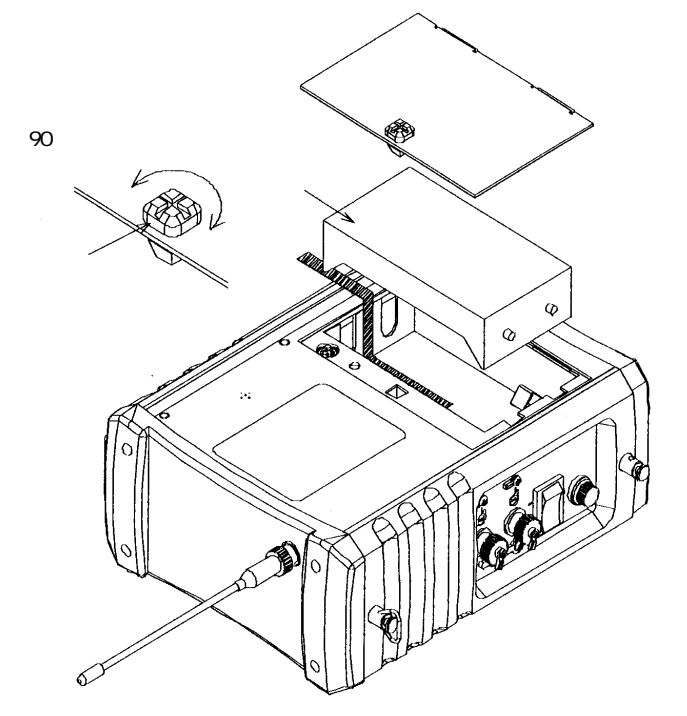

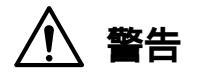

電池交換の際は、電池の向きにご注意くだ さい。(破裂、火災、ケガの原因となります) 違う種類の電池を混ぜて使用しないでくだ さい。(破裂、漏液の原因となります) 不要になった電池は、住んでいる市町村の 指示に従って捨ててください。

#### 注意

当社指定外の電池を使用された場合、故障 等発生しても一切の保証は致しません。 当社指定以外の電池を使用された場合、電池容 量の違いから連続使用時間に誤差が生じます。 電池の廃棄時に、電池BOXを捨ててしまわ ないようご注意ください。 本体にはデータのバックアップ用電池が内蔵さ れています。この電池で日付・時刻、録音デー タの保存を行います。 この電池はコイン型バナジウム二次電池という 電池で、充電式の電池になっています。 充電方法は、本体の電源を入れると自動的に本 体の電池より充電を開始します。 よって、本体を長期間保管する場合自己放電に より電池容量が無くなります。 バックアップ用電池が無くなると、日付・時刻、 録音データは消去されてしまいます。 長期間保管された場合は、電源投入後、日付・ 時刻が正しいことを確認してください。 正しくない場合は、「3-6.日付および時刻

合わせ」の項をご参照の上設定してください。

目安として1時間程度の充電で、約1~2週 間程度のデータ保存が可能です。

その他の保存データについては消去されることはありません。

出荷時は、バックアップ用電池は満充電の状 態ではありません。 はじめに、電源を投入し充電することをお薦

めします。

#### (1) 電池チェック

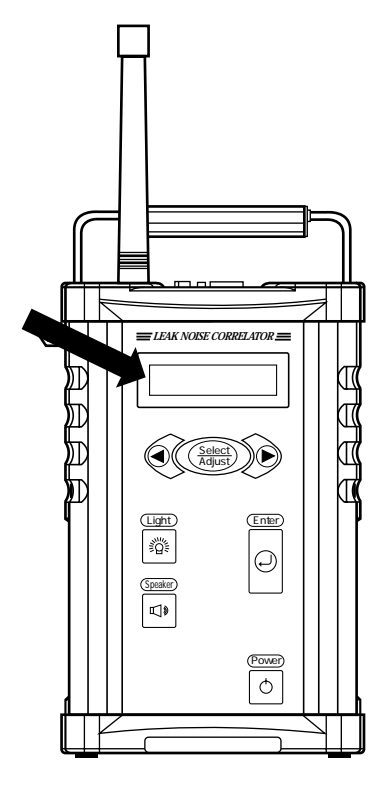

プリアンプは青と赤がありますので、青・赤それぞ れチェックしてください。

ご使用前には必ず電池容量があることを確認してく ださい。

電池容量を確認する時は、プリアンプのPowerスイ ッチを押してください。

プリアンプは自己診断機能として、電池電圧を常時 チェックしています。

電源投入後、最初に電池電圧チェックを行い、規定 値以下の電圧値の場合左図のように"デンチヲ コ ウカン シテクダサイ"というメッセージが画面上 に表示されます。

その際は、新品の電池と交換してください。

また、自己診断中に画面がOFFされた場合も電池 を交換してください。

探知作業時には、作業の途中で電池容量が無くなっても対応できるように、予備の電池をお持ちになることをお薦めします。

(2) 電池の交換

電池は市販の単一型のアルカリ乾電池(LR20) 6本です。

電池蓋を取り外し、電池BOXを取り出して、 電池を交換してください。

電池BOX挿入後は確実に電池蓋を閉めてくだ さい。

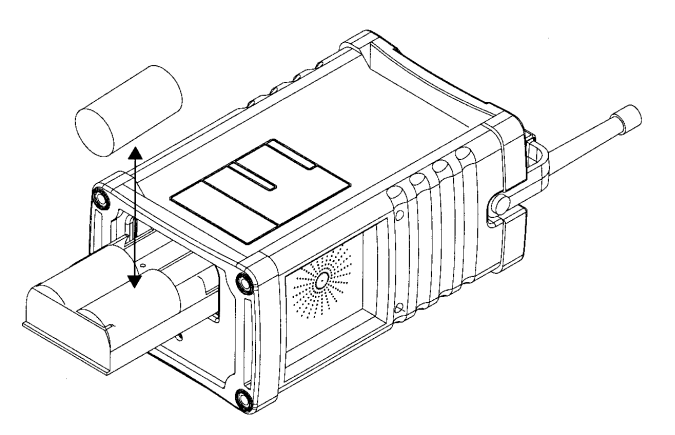

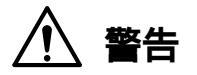

電池交換の際は、電池の向きにご注意くだ さい。(破裂、火災、ケガの原因となります) 違う種類の電池を混ぜて使用しないでくだ さい。(破裂、漏液の原因となります) 不要になった電池は、住んでいる市町村の 指示に従って捨ててください。

#### 注意

当社指定外の電池を使用された場合、故障 等発生しても一切の保証は致しません。 当社指定以外の電池を使用された場合、電池容 量の違いから連続使用時間に誤差が生じます。 電池の廃棄時に、電池BOXを捨ててしまわ ないようご注意ください。 プリアンプは、青・赤各1台づつ計2台あります。 青・赤それぞれ同じように点検してください。

- (1)ピックアップをプリアンプに接続してください。
- (2) Powerスイッチを押してください。
- (3) Enterキーを押してピックアップのマグネット部を軽く叩いてみてください。
   その際に、レベルインジケータが左右に動くことを確認してください。

動きが無い場合、または通常より動きが鈍い場 合はピックアップの故障が考えられます。 もう一つのピックアップを接続して同じ点検を 行ってください。 また、プリアンプを入れ換えて同じ点検を行っ てください。

入れ換えてレベルインジケータが動く場合は、 プリアンプの故障が考えられます。

レベルインジケータ

| ベ | と | • |   |   |     |   |  |  |  |   |
|---|---|---|---|---|-----|---|--|--|--|---|
|   |   | オ | Ι | 4 | ••• | 4 |  |  |  | V |

(プリアンプ液晶画面)

(1)本体とプリアンプ

#### 無線の送受信の点検

本体とプリアンプ青の電源を入れます。

本体の画面上部に下図のマークが表示されます。このマークが表示されない場合は、本体

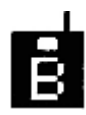

に無線が届いていないことを意味し ます。その場合は、周囲の環境によ り無線が届いていないか、プリアン プの無線送信部、本体の無線受信部 に故障が考えられます。プリアンプ の赤で同じ点検を行ってください。 (赤で行う場合は左図のマークRで 表示されます。) (2)本体とピックアップ

#### 相関演算の点検

ピックアップを青・赤各プリアンプに接続し、 電源を入れます。

本体の電源を入れます。

本体のメインメニューで、「2.漏水位置検 出」を選択します。

各ピックアップのマグネット部(底面)を擦 り合わせます。

漏水位置検出画面で、下図のような演算結果 と相関波形が表示されることを確認してくだ さい。

> 遅れ時間Td=0.0ms、相関波形は Tdが0msの位置でピークを表示

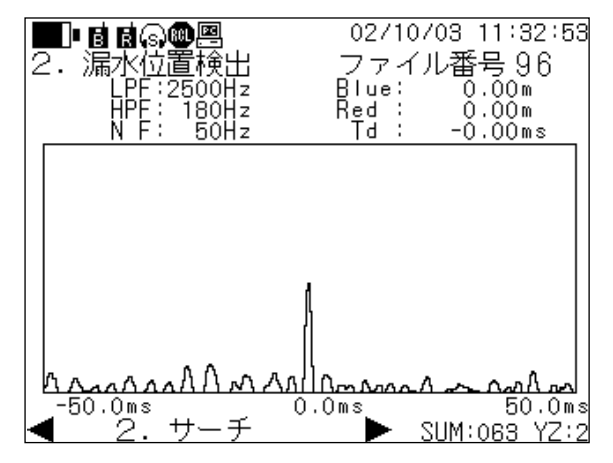

#### (注意1)

ピックアップをあまり強く擦らないでください。 Tdが 0.0 0msにならない時があります。

#### (注意2)

マグネット部に泥等が付着しているとTdが0.00 msにならない時があります。 汚れを落としてから点検してください。 画面の右上には西暦の下二桁、月、日、時、分、秒が表示されます。 ご使用の日付と時刻の確認を行ってください。 日付・時刻が正しくない場合は以下の作業で、日付・時刻を合わせてください。 日付および時刻は測定データの保存時に一緒に保存されますので、正しく設定してください。

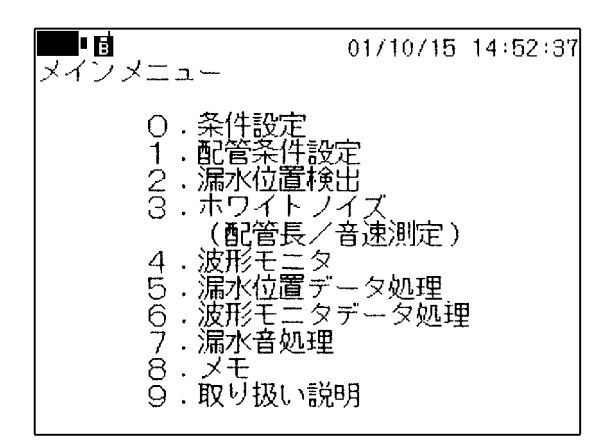

メインメニューで「0.条件設定」を選択します。

| ●●● <b>目</b><br>〇:条件設定      | 01/10/15 14:52:37       |
|-----------------------------|-------------------------|
| O.Tdレンジ設定<br>手動<br>1 フィルタ設定 | E<br>±1600ms            |
|                             | LPF 2500Hz<br>HPF 800Hz |
| 2.配管条件設定                    | N F BUHZ                |
| 3.カレンダ,時亥                   | 恰わせ                     |
|                             | -                       |

0:条件設定で「3.カレンダ、時刻合わせ」を選 択します。

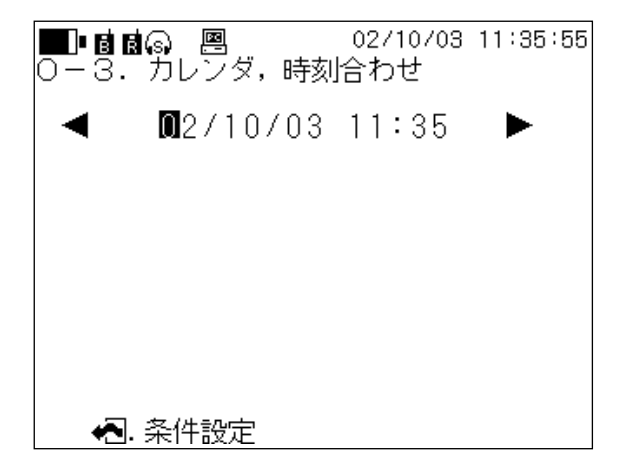

カーソルが表示されます。 変更する位置にカーソルを移動し、数値を入力して ください。 Escapeキーを押し、前画面に戻ることで日付・時刻

が設定されます。

### 4. 使用方法

#### (1) 無線の場合

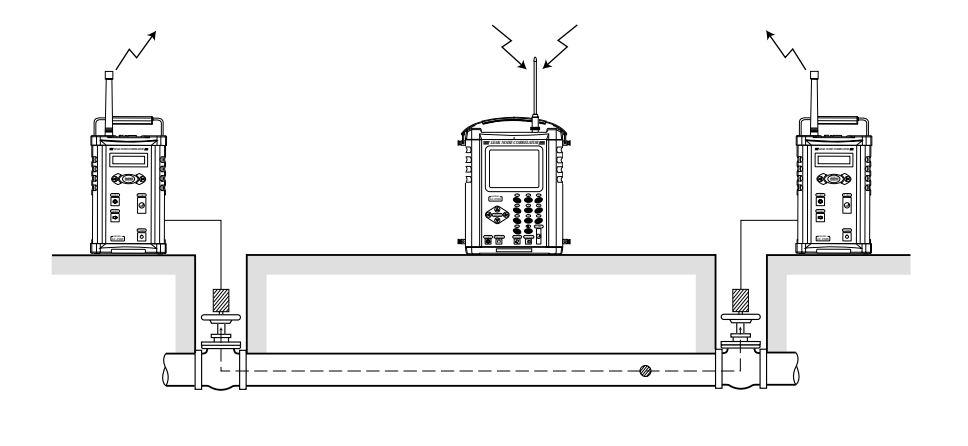

(2)有線の場合

有線は無線が建物の陰などで届かない場合や他局と混信した際に利用します。 通常の作業は(1)の無線で行います。

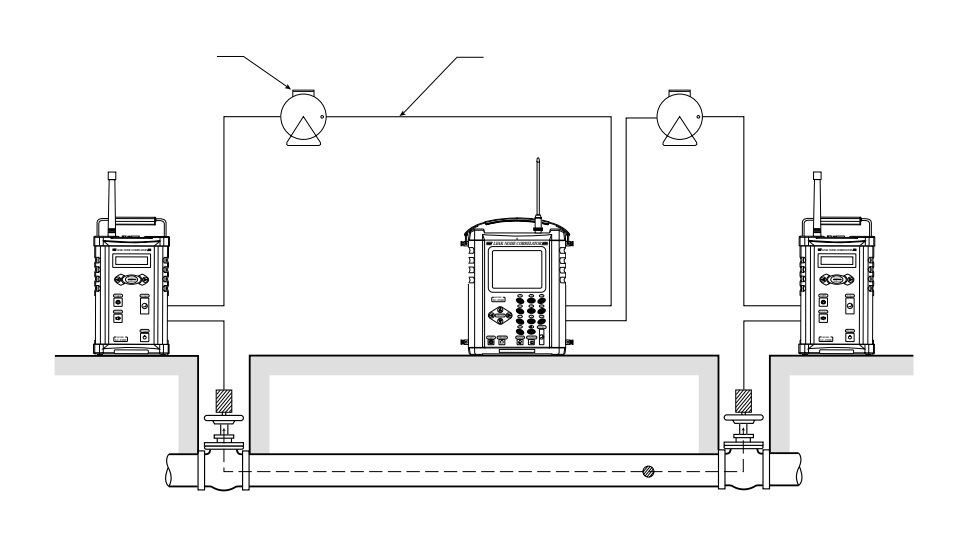

以下、下図の管路例を基に本器の操作を説明します。

ある管路に漏水が発生しており、それぞれのプリアンプで音を捉え、無線にて信号を本体に送っているもの とします。

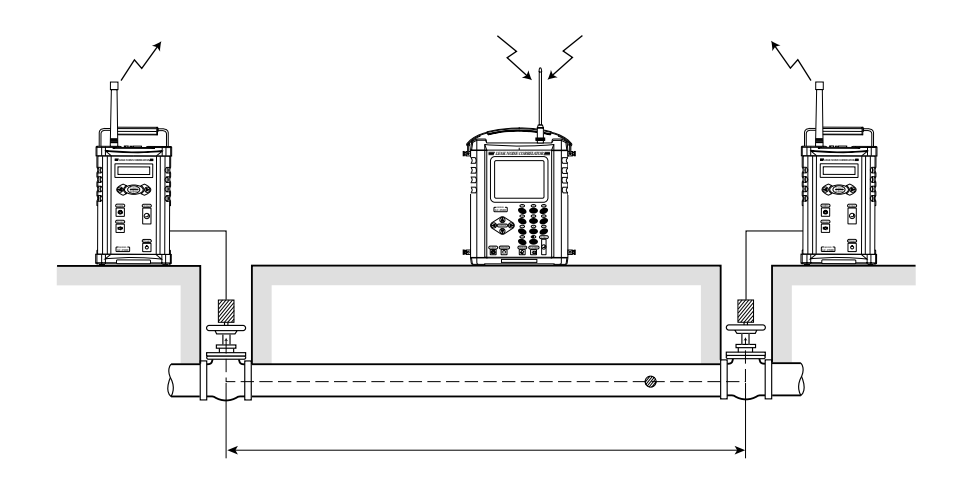

本器は漏水音以外の音も、青・赤それぞれのピックアップで検出します。その場合、漏水位置として測定結 果を表示します。

本器により漏水位置検出後、漏水探知器等での音聴確認、ボーリングによる確認、埋設状況を十分調査してください。

漏水擬似音例として

管との摩擦流水音 下水音 使用水 機械音 等が上げられます。

31

#### (1) 無線の場合の準備

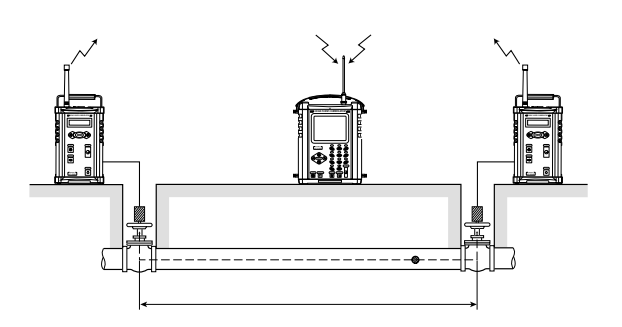

本体およびプリアンプに電池 BOX を挿入し てください。

本体に受信アンテナを取り付けてください。

プリアンプにピックアップを接続します。 ピックアップを接続しないと、プリアンプ の電源を入れた際に、"センサ ガ セツ ゾク サレテイマセン"(センサが接続され ていません)というエラーメッセージが表 示されます。

本体、プリアンプの電源を入れます。

#### (注意)

ピックアップは必ず用途の同じピックアップを 対でご利用ください。 標準ピックアップとVP管専用ピックアップ

(別売)とは混合して使用できません。

(2)有線の場合の準備

(ケーブルドラム、接続ケーブルは別売)

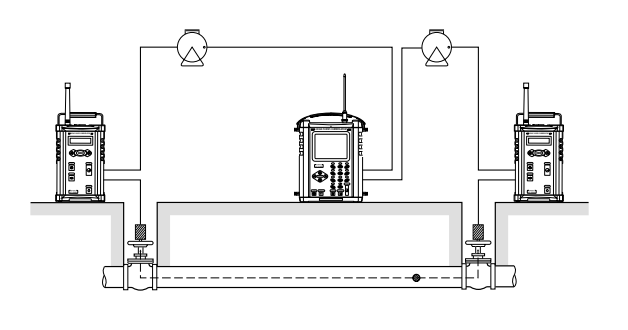

本体およびプリアンプに電池 BOX を挿入し てください。

ケーブルドラムからケーブルをプリアンプの 設置場所まで延ばしてください。

ケーブルのプラグをプリアンプにねじ込んで ください。

接続ケーブルで本体とケーブルドラムを接続 してください。

接続する際に、青・赤の接続先を間違えな いでください。

プリアンプにピックアップを接続します。 ピックアップを接続しないと、プリアンプ の電源を入れた際に、"センサ ガ セツ ゾク サレテイマセン"(センサが接続され ていません)というエラーメッセージが表 示されます。

本体、プリアンプの電源を入れます。

(注意)

本体の電源を入れた際に、下図のマークが画 面上に表示されていることを確認してくださ い。

本体とケーブルドラムを接続する接続ケーブ ルは、ケーブルを引き出した後に行ってくだ さい。予め接続されているとケーブルドラム を回転させた際に、接続ケーブルがねじれ、 破損の原因になります。 (1)必要な条件・データの準備

下図のように、本器で漏水探査をするためには、 4つの条件・データが揃っている必要がありま す。

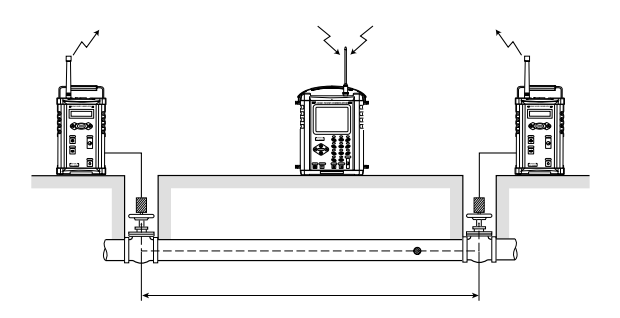

2つのピックアップに漏水点からの音が伝播 されていること。

片方のピックアップにしか漏水音が伝播されない場合、探査はできません。

その場合は、ピックアップ間の距離を縮め てください。

漏水音の有無は事前の調査等により確認が なされていることを前提とします。

探査する配管種が判っていること(管種=材 質)。

各配管種により音速値(漏水音の伝播速度) が異なるためです。

探査する配管口径が判っていること。 各配管口径により音速値(漏水音の伝播速度)が異なるためです。

ピックアップ間の配管延長が判っていること。

(2) ピックアップの設置

ピックアップの設置場所としては、消火栓、 制水弁、メータ等があります。

設置場所を決定し、ピックアップを設置して ください。

ピックアップは完全防水となっていますの で、水没させても支障はありません。

24ページの「3-4 プリアンプの点検」 に従いピックアップから信号がプリアンプ に届いているかどうか確認してください。

設置場所、ピックアップのマグネット部に 泥等の汚れが無いことを確認してください。 泥等が付着していると正しく探査ができな い場合があります。

同一管路内(枝管も含む)に、数箇所漏水点 が存在する場合は、漏水音が一番大きい地点 を挟んでピックアップの設置場所を2カ所決 定してください。 (3) プリアンプの操作

#### ご注意

プリアンプには無線機が搭載されてい ます。この無線機は電波法により、開 けたり、お客様の都合で改造したりす ることは一切できません。

プリアンプの背面パネルには、総務省 の認可を受けたことを証明するシール が貼ってあります。絶対に剥さないでく ださい。

剥しますとプリアンプを使用すること ができなくなります。

万が一、誤って剥がしてしまった場合 は即座に弊社支店・営業所までご連絡 ください。 ピックアップをプリアンプに接続してくださ い。

ピックアップを接続しないでプリアンプの 電源を入れると、"センサ ガ セツゾク サレテイマセン"(センサが接続されていま せん)というエラーメッセージが表示され ます。

ピックアップのマグネット部を軽く叩き、信 号がプリアンプに届いていることを確認して ください。

プリアンプで感度を手動で設定する場合は、 通常信号レベルが5か6になるように設定し てください。

#### (1)本体の操作

本体の操作は画面との対話方式です。 画面からのメッセージに応じて操作してください。

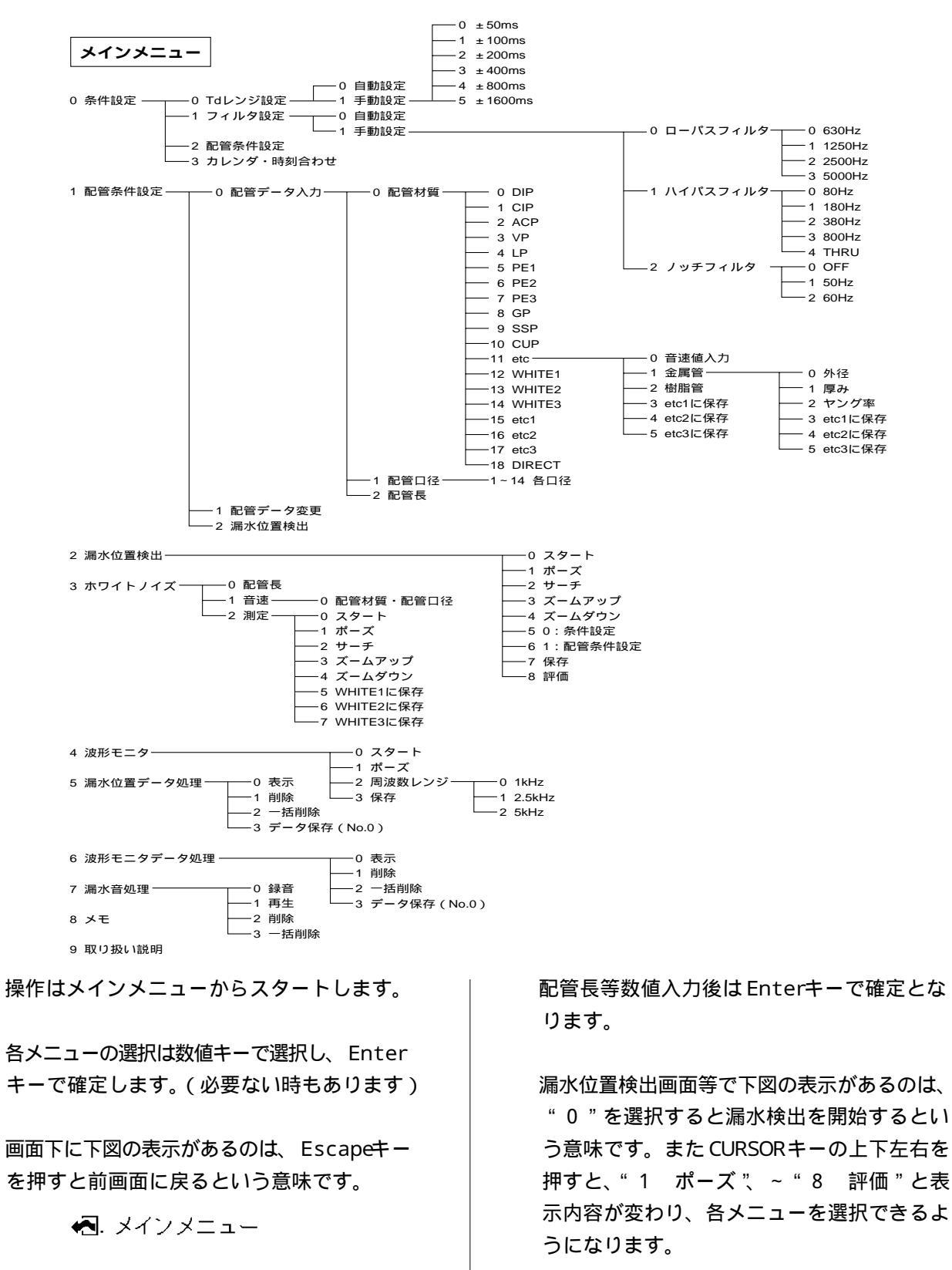

0.スタート < 

| ■■<br>メインメニュー                                                                                                    | 01/10/15 14:52:37                      |
|----------------------------------------------------------------------------------------------------|----------------------------------------|
| <ul> <li>O.条件設定</li> <li>1.配容(1)</li> <li>2.漏水位</li> <li>2.漏水位</li> <li>2.漏水位</li> <li>4.波形(1)</li> <li>4.波形(1)</li> <li>4.波形(1)</li> <li>4.波形(1)</li> <li>4.波形(1)</li> <li>4.波形(1)</li> <li>4.波形(1)</li> <li>4.波形(1)</li> <li>4.波形(1)</li> <li>4.波形(1)</li> <li>4.波形(1)</li> <li>4.波形(1)</li> <li>4.波形(1)</li> <li>4.波形(1)</li> <li>4. ション(1)</li> <li>4. ション(1)</li></ul> | 定<br>イズ<br>音速測定)<br>ータ処理<br>データ処理<br>明 |

#### <メインメニュー>

本体の電源を入れると"FUJI TECOM "という表示が画面中央にされ、数秒後に上図の画面 表示がされます。 この項では、この"メインメニュー"の説明を

します。

また、画面右上には日時・時刻が表示されます。 日時・時刻が間違っている場合は、「3-6 日付および時刻合わせ」を参照の上、正しく設 定してください。

#### 0.条件設定

Tdレンジ設定、フィルタ設定、カレンダ・ 時刻合わせの設定を行います。 また、「1.配管条件設定」には条件設定か らも入れます。

#### 1. 配管条件設定

配管のデータ入力(配管材質、配管口径、配 管長) 変更を行います。 また、データ入力後、「2.漏水位置検出」 に直接入れます。

#### 2.漏水位置検出

各種条件を設定後、漏水の探知を行います。 ここでは、各種条件から得たデータを基に漏 水位置と相関波形を表示します。 また、算出した演算結果は内部メモリに保存 できます。

2.漏水位置検出 - 7.保存 保存点数は100点です。 3.ホワイトノイズ(配管長/音速測定)

管路データに不明な点がある場合に、それを 補うためにピックアップ間の距離、漏水音の 音速を測定します。 算出した音速値は内部メモリに保存ができま

す。

3.ホワイトノイズ - 2.測定 - 5,

6,7WHITE1,2,3に保存

#### 4.波形モニタ

ピックアップで取得した漏水音のデータを周 波数分析し、グラフ表示します。

また、算出した結果は内部メモリに保存がで きます。

4.波形モニタ - 3.保存 保存点数は 50 点です。(青側、赤側とも 50 点、合計 100 点)

#### 5.漏水位置データ処理

漏水位置検出で得た結果は、内部メモリに保 存ができます。その保存したデータの表示、 削除、一括削除を行います。

#### 6.波形モニタデータ処理

波形モニタで得た結果は、内部メモリに保存 ができます。その保存したデータの表示、削 除、一括削除を行います。

#### 7.漏水音処理

ピックアップで取得した漏水音は、内部メモ リに録音ができます。そのデータの録音、再 生、削除、一括削除を行います。

録音時間は1データにつき約16秒です。 録音点数は4点です。

#### 8.メモ

現場の状況等、必要な情報を最大 227 文字ま で入力できます。

英数字、カタカナ、基本的な記号のみ。

#### 9.取り扱い説明

本メニューを選択すると操作キーの説明、メ

ニューの説明が表示されます。 データの保存については、「5.使用上の

テクニック」で詳しく説明します。

#### < 0:条件設定>

| ●●●<br>〇:条件設定                   | 01/10/15 14:52:37                   |
|---------------------------------|-------------------------------------|
| O · Tdレンジ設定<br>手動<br>1 · フィルタ設定 | 芒<br>±1600ms                        |
|                                 | LPF 2500Hz<br>HPF 800Hz<br>N F 50Hz |
| 2.配管条件設定                        |                                     |
| 3.カレンダ,時刻                       | 副合わせ                                |
| L <u> 🔁 メインメニュー</u>             | -                                   |

メインメニューで「0.条件設定」を選択します。左 図が画面表示されます。 この画面上に表示されている数値は、前回設定した数 値が表示されています。

0.Tdレンジ設定

| ●●●●●●●●●●●●●●●●●●●●●●●●●●●●●●●●●●●● | ■■■■<br>の一の一1.Tdレンジ手動設定                                 |
|--------------------------------------|---------------------------------------------------------|
| 〇、自動設定                               | $0.\pm 50 \mathrm{ms}$                                  |
| 1 . 手動設定                             | 1.100ms<br>2.1200ms<br>3.1400ms<br>4.1800ms<br>5.1600ms |
| ▲. 条件設定                              | 4. Tdレンジ設定                                              |

Tdレンジ(遅れ時間)の設定を行います。設定には自動と手動があり、購入時は自動になっています。 通常は自動でお使いください。手動に設定されている場合は、配管条件設定でTdMaxが表示されますの で、その数値がTdレンジの範囲内に入るように選択してください。例えばTdMaxが70msの場合、±100ms を選択します。

1.フィルタ設定

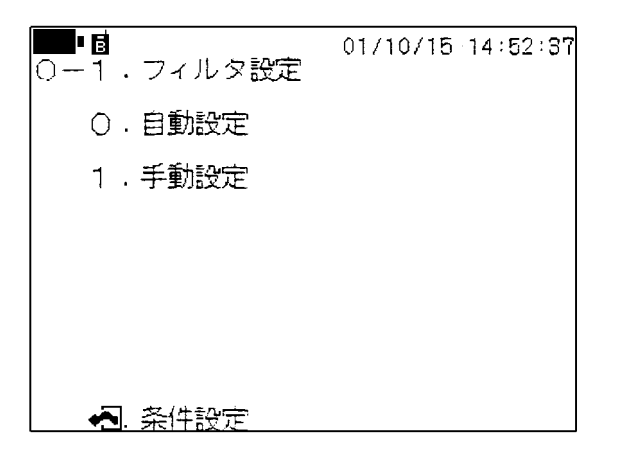

ハイパスフィルタ、ローパスフィルタ、ノッチフィル タの設定を行います。 設定には自動と手動があり、購入時は自動になってい ます。通常は自動でお使いください。

| ■■● <b>個</b><br>○一1 1.フィルタ手         | _01/10/15_14:52:37<br>動設定   |
|-------------------------------------|-----------------------------|
| 〇・ローバスフィル<br>1・ハイバスフィル<br>2・ノッチフィルタ | タ 2500Hz<br>タ 380Hz<br>50Hz |
|                                     |                             |
| ▲. フィルタ設定                           |                             |
|                                     | 01/10/15 14:52:37           |

| 0-1-1-0.ローバスフィルタ                                    |
|-----------------------------------------------------|
| O · 630Hz<br>1 · 1250Hz<br>2 · 2500Hz<br>3 · 5000Hz |
|                                                     |
| ▲. フィルタ手動設定                                         |

| ■•∎∎© ■<br>0−1−1−1. ハイバ                                | 02/10/03 11:35:06<br>スフィルタ |
|--------------------------------------------------------|----------------------------|
| O. THRU<br>1. 80Hz<br>2. 180Hz<br>3. 380Hz<br>4. 800Hz |                            |
| ┃<br>┃<br>● ● ・フィルタ手動設                                 | 定                          |

| ■• ⊜ <del>■</del><br>0−1−1−2. | 02/10/11<br>ノッチフィルタ | 13:52:40 |
|-------------------------------|---------------------|----------|
| O.OFF<br>1.50Hz<br>2.60Hz     |                     |          |
|                               |                     |          |
| €. フィルタ                       | ?手動設定               |          |

手動に設定されている場合は、通常以下の例を参考に 設定してください。

ハイパスフィルタ: 180Hz ローパスフィルタ: 2500Hz

樹脂管の場合は、伝播される漏水音の成分が低域に多 く存在しますので

ハイパスフィルタ: 80Hz ローパスフィルタ: 630Hz

に設定すると、フィルタの効果が大きくなる場合があ ります。

ノッチフィルタについては、「5.使用上のテクニック」 にて詳しく説明します。 通常は"OFF"で使用してください。

フィルタ設定が自動の時は、ノッチフィルタは OFFになります。

#### 2. 配管条件設定

次項で説明します。

#### 3.カレンダ、時刻合わせ

日付・時刻の設定、変更をする時にご使用く ださい。 操作方法は、「3-6 日付および時刻合わ せ」をご参照ください。

<1:配管条件設定>

| 0 | • | 配管データ入力 |  |
|---|---|---------|--|
|   |   |         |  |

| 1 | ■■圖<br>. 配管条件設定                                  | 01/10/15 | 14:52:37 |  |
|---|--------------------------------------------------|----------|----------|--|
|   | 〇.配管データ入力<br>1.配管データ変更<br>Blue A:DIP<br>B:<br>C: | 1500mm   | 100.00m  |  |
|   | D:<br>E:<br>Red F:<br>TdMAX: 94.6ms<br>2.漏水位置検出  | - Total: | 100.00m  |  |

メインメニューで「1.配管条件設定」を選択する と、左図が画面表示されます。 この画面上に表示されている数値は、前回設定した 数値が表示されています。

ここでは、「配管材質」、「配管口径」、「配管長」を設 定します。

|      | ●1/10/15 14:52:37                                                          |
|------|----------------------------------------------------------------------------|
| = 0  | - 配官ゲーメ人力<br>- 材質 口径 長さ                                                    |
| Blue | A:DIP<br>B:<br>C:<br>D:<br>E:                                              |
| Red  | F:                                                                         |
| 1-0  | )— O.配管材質<br>● O.DIP<br>1.CIP<br>「2.ACP<br>- 配管条件設定 → L 確定 - <b>不</b> , 削除 |

「0.配管データ入力」を選択します。 左図の画面のように画面下方に配管材質の一覧の一 部が表示されます。カーソルをCURSORキーの上下 で移動し、埋設管の配管材質番号を選択します。

| I B                                                                                                    | 01           | /10/15 | 14:52:37 |  |  |  |  |
|----------------------------------------------------------------------------------------------------|--------------|--------|----------|--|--|--|--|
| 1-0.                                                                                                    | .配管データ入力     |        |          |  |  |  |  |
|                                                                                                    | 材質 口径        | 長さ     |          |  |  |  |  |
| Blue                                                                                                    | A:DIP 1500mm |        |          |  |  |  |  |
|                                                                                                    | B:           |        |          |  |  |  |  |
|                                                                                                    | С:           |        |          |  |  |  |  |
|                                                                                                    | D:           |        |          |  |  |  |  |
|                                                                                                    | E            |        |          |  |  |  |  |
| Red                                                                                                    | F:           |        |          |  |  |  |  |
| 1-0-1.配管□径(音速)<br>▲0.10mm(1380m/s)<br>1.15mm(1375m/s)<br>▼2.20mm(1370m/s)<br>•••••••••••••••••••••••••••••••••••• |              |        |          |  |  |  |  |

口径

1500 m m

01/10/15 14:52:37

 $100.00\,\text{m}$ 

長さ

配管材質を確定後、カーソルが口径の位置に表示されます。

配管材質と同様に、配管口径の一覧の一部が画面下 方に表示されます。カーソルをCURSORキーの上下 で移動し配管口径番号を選択します。

確定後、カーソルが長さの位置に表示されます。 配管長を数値キーで入力します。

複数の配管の場合は、続けてB以降に入力してください。

#### 1.配管データ変更

l d

Red

Blue A:DIP

B:

С:

D: D:

F:

\_\_\_○.配管データ入力

材質

1-0-2.配管長 長さ 100.00m

ここでは、入力した配管データの変更・追加 を行います。 操作方法は、前頁を参照してください。

🛃 配管条件設定 🖌 確定 🛃 削除

#### 2.漏水位置検出

次頁「2:漏水位置検出」の項目で説明しま す。

#### 〔ポイント〕

調査対象の配管データ(管種・管口径)がな い場合は71ページ「5-8 音速値のマニュ アル算出について」を参照してください。 また、音速値があらかじめわかっている場合 は、「配管材質」を選択する際に「18.DI RECT」を選択することにより、既知の音速 値をテンキーより入力することができます。
## <2:漏水位置検出>

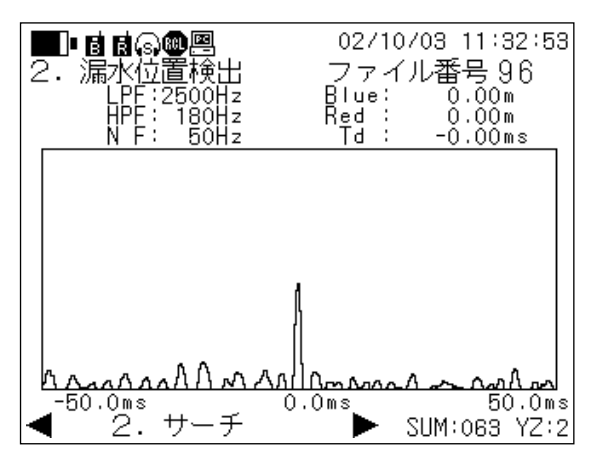

条件設定、配管条件設定後、「漏水位置検出」を選択 すると左図の画面が表示されます。

ここでは、各種の設定に基づき、漏水位置の算出が 行われます。

演算結果として、青のプリアンプからの距離、赤の プリアンプの距離が表示されます。

ここでは赤、青ともに 0mとなっています。

画面上中央に のマークが表示されている時は、 計算中という意味です。

計算中には、画面下方のSUMの数値が加算されて いきます。これは、計算を何回繰り返しているか を表示します。(最大999回)

数値が大きい方が算出結果の信頼度が高くなりま す。

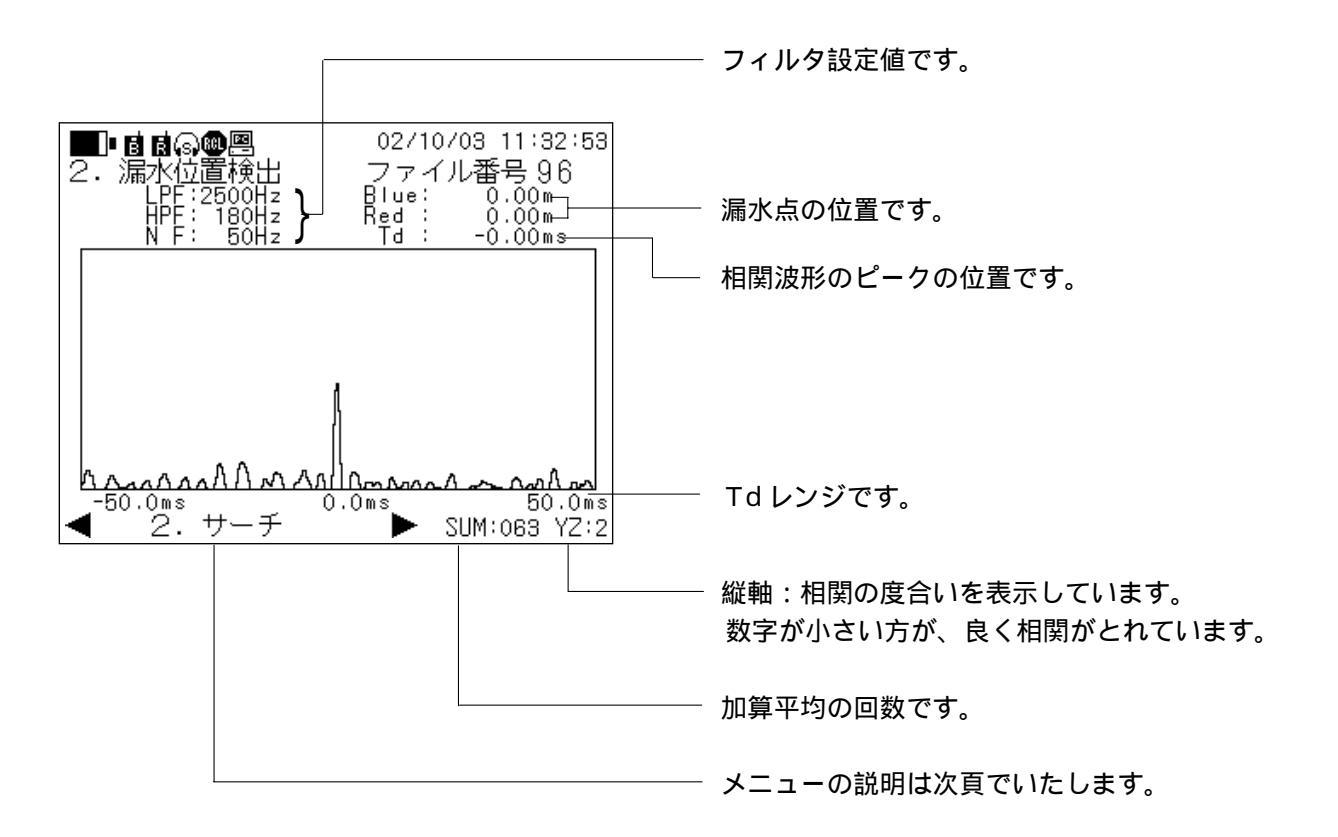

- メニューの説明 -

- 0.スタート
   計算を実行させる時に選択します。
   データを取り直す場合は、一度「1.ポーズ」
   を選択してから、スタートしてください。
- 1.ポーズ

計算を一時停止させます。再スタートさせる 場合は再度、ポーズを選択してください。ス タートを押していくと、それまでの計算結果 はクリアされ、最初から計算を行います。 (SUMが"0"になる)

基本的に、計算中の画面から保存等の次動作 を行う場合は、必ずポーズを選択してからに してください。

2.サーチ

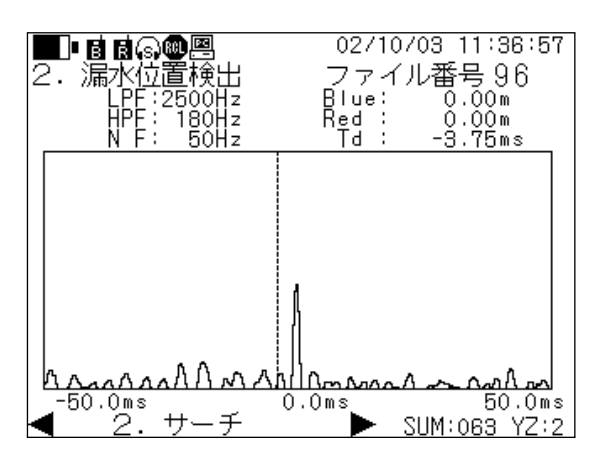

サーチを選択すると、相関波形上にカーソルが 表示されます。

最初は自動的に相関度合の一番高い位置にカー ソルは表示され、CURSORキーの左右で、移 動することができます。

相関のピークが数カ所見られる場合にカーソル を動かしてください。その際の、Td、Blue、 Redの表示も変わります。もう一度サーチを選 択するとカーソルは消えます。

- **3 . ズームアップ** 相関波形の横軸を拡大します。
- **4**.**ズームダウン** 相関波形の横軸を縮小します。
- 5.0:条件設定 条件設定画面に移ります。
- 6.1:配管条件設定 配管条件設定画面に移ります。
- 7.保存

測定した漏水位置データを内部メモリに保存 します。

## 8.評価

「5.使用上のテクニック」内で説明します。

<3.ホワイトノイズ>

| ● 10/10/15 14:52:37<br>3.ホワイトノイズ(配管長/音速測定)<br>0.配管長<br>4510.50m<br>1.音速<br>2600m/s<br>2.測定 | 管路データに不明な点がある場合に、それを補うため<br>にピックアップ間の距離、漏水音の音速を測定します。<br>詳しくは、「5.使用上のテクニック」内で説明しま<br>す。 |
|--------------------------------------------------------------------------------------------|-----------------------------------------------------------------------------------------|
|                                                                                            |                                                                                         |

<4.波形モニタ>

メインメニューで「4.波形モニタ」を選択すると、下図の画面が表示されます。 画面上の上の波形は青側のピックアップが取得したデータの周波数分析結果、下は赤側の結果です。縦軸 は信号レベルを表し、横軸は周波数です。

横軸の周波数はメニューの中で、「2.周波数レンジ」があり変更ができます。

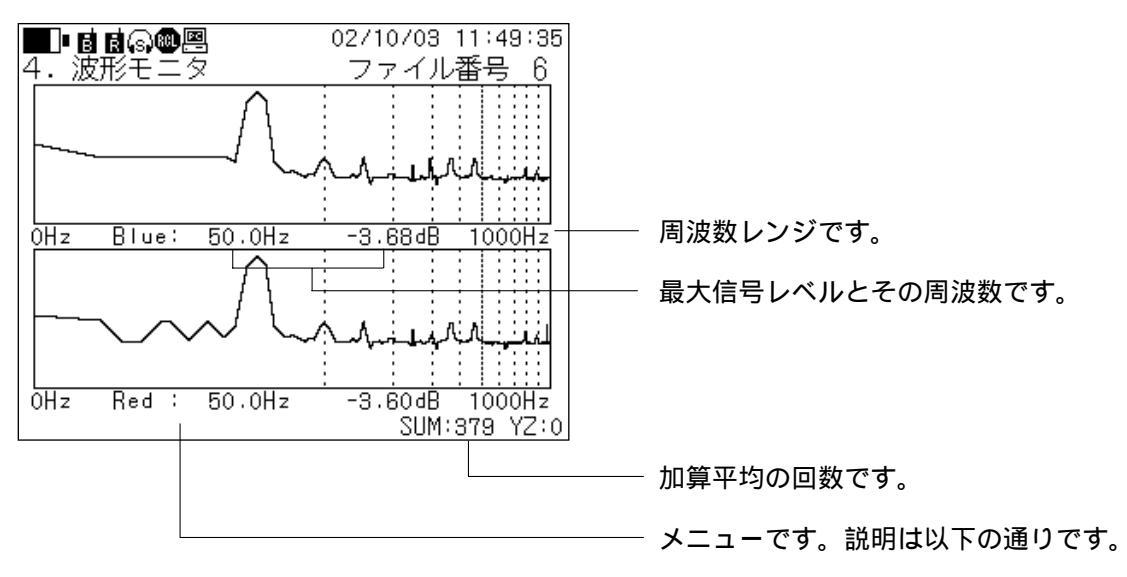

- 0.スタート:計算を実行させる時に選択します。
- 1.ポーズ :計算を一時停止させます。再ス タートさせる場合は再度、ポー ズを選択してください。
- 2. 周波数レンジ: 横軸の表示範囲を変更します。

(1,2.5,5kHz)

3.保存 : 測定した波形モニタデータを内 部メモリに保存します。

## <5.漏水位置データ処理>

| ■■●1月60 圏 02/10/03 11:41:13<br>5.漏水位置データ処理 |
|--------------------------------------------|
| O. データ表示                                   |
| 1. データ削除                                   |
| 2. 一括削除                                    |
| 3. データ保存(No. 〇)                            |
|                                            |
|                                            |

<6.波形モニタデータ処理>

| ■●1000000000000000000000000000000000000 |
|-----------------------------------------|
|                                         |
|                                         |
|                                         |
| 2. 一括削除                                 |
| 3. データ保存(No. O)                         |
|                                         |
|                                         |
| 🛃 メインメニュー                               |

<7.漏水音処理>

| ●●● <b>目</b><br>7 . 漏水音処理 | 01/10/15     | 14:52:37 |
|---------------------------|--------------|----------|
| ○.漏水音データ針                 | <b>計</b> 音   |          |
| 1.漏水音データ再                 | <b></b> 手生   |          |
| 2.漏水音データ肖                 | 训除           |          |
| 3.漏水音一括削紧                 | <del>ب</del> |          |
|                           |              |          |
|                           | _            |          |

メインメニューで「5.漏水位置データ処理」を選択 すると、左図の画面が表示されます。

ここでは、保存されている漏水位置検出結果のデータ を表示、削除、一括削除を行います。

各項目を選択すると、画面上にファイル番号とそのデ ータの測定日時の一覧が表示されます。表示および削 除したい番号を数値キーで入力し、確定してください。 「2.一括削除」を選択すると、一度確認のメッセー ジが表示されます。全てのデータを削除してよい場合 は確定してください。

一度削除したデータは復帰できません。

「3.データ保存(No.0)」は漏水位置検出実行時に ポーズした際、一時保存されたNo.0データを他の ファイルNoに保存する時に用います。

メインメニューで「6.波形モニタデータ処理」を選 択すると、左図の画面が表示されます。

ここでは、保存されている波形モニタデータを表示、 削除、一括削除を行います。

各項目を選択すると、画面上にファイル番号とそのデ ータの測定日時の一覧が表示されます。表示および削 除したい番号を数値キーで入力し、確定してください。 「2.一括削除」を選択すると、一度確認のメッセー ジが表示されます。全てのデータを削除してよい場合 は確定してください。

一度削除したデータは復帰できません。

メインメニューで「7.漏水音処理」を選択すると、 左図の画面が表示されます。

ここでは、ピックアップで取得した漏水音の録音から 再生、削除、一括削除を行います。

「0.漏水音データ録音」を選択すると、録音を保存 するファイルNoを問い掛けてきます。

保存Noを選択すると、録音を実行するかを問い掛け てきます。そのファイルNoでよければ、Enter キー を押してください。

もし、選択したファイルNoにデータが保存されて いた場合、Enterキーを押した瞬間に前データは 消去されます。

| - <b>6 6 6 6 6</b>          | 02/10/03 11:43:10                         |
|-----------------------------|-------------------------------------------|
| 7. 漏水音処理                    | ファイル番号 3                                  |
|                             |                                           |
|                             |                                           |
|                             |                                           |
|                             |                                           |
| ULIERIA<br>UHZ Blue: 25.0Hz | <u>: : : : : : : : : :</u> -7.38dB 5000Hz |
|                             |                                           |
|                             |                                           |
|                             |                                           |
|                             |                                           |
|                             |                                           |
| OHz Red 25.0Hz              | _7.52dB 5000Hz                            |
| O. スタート                     | SUM:572 YZ:0                              |

録音中は左図のように、波形モニタと同じ画面表示 となります。 録音中は、メニューとしては、

0.スタート

ポーズ(再実行も兼ねる)が有効となってきます。
 16秒間録音すると、画面の動きが停止します。
 また、録音中、停止中、16秒経過後に「0.スタート」を選択すると、録音し直しになり、それまでのデータは失われてしまいます。

データを保存する場合は、Escape キーを押して 前画面に戻ってください。録音時間が16秒に満 たない場合でも、それまでのデータは保存がされ ます。

- ▶: 再生時には、画面上中央に左図のキャラクタ が表示されます。
- ・録音時には、画面上中央に左図のキャラクタ が表示されます。

「7-0」~「7-3」の項目を選択すると、画面上 にファイル番号とそのデータの測定・日時の一覧が表 示されます。 表示および削除した番号を数値キーで入力し、確定 してください。

「7-3 一括削除」を選択すると、一度確認のメッ セージが表示されます。全てのデータを削除してよ い場合は確定してください。

一度削除したデータは復帰できません。

### <8.メモ>

| ■■■<br>8.メモ                                                                                   | 01/10/15 14:52:37                                                                          |
|-----------------------------------------------------------------------------------------------|--------------------------------------------------------------------------------------------|
| ABCDEFGH<br>abcdefgh<br>アイウエオカキクケコ<br>0123456789                                              |                                                                                            |
|                                                                                               | END                                                                                        |
| 0123456789<br>ABCDEFGHIJKLM<br>NOPORSTUVWXYZ<br>abcdefghijklm<br>nopgrstuvwxyz<br>()/ _,^.+-* | アカサタナハマヤラワ+。<br>イキシチニヒミ リヲュ、<br>ウクスツヌフムユルンョ゛<br>エケセテネヘメ レ ッ<br>オコントノホモヨロ —<br>BS SP ↓ EDIT |

メインメニューで「8.メモ」を選択すると、左図の 画面が表示されます。

ここでは、現場の状況等のメモを最大 227 文字まで記 入できます。

始めに、画面下の英数字にカーソルが表れます。必要 なメモ(英数字)を選択し、Enterキーを押して確定 します。確定したら画面上方の枠内の左上からメモが 記入されます。

メモを編集したい場合は、画面右下の"EDIT"にカー ソルを移動し選択すると、枠内にカーソルが移動しま す。メモを編集したい位置まで移動したら再度Enter キーを押してください。

再入力可能な状態となります。

入力後、Escape キーでメインメニューに戻ると自動 的にメモの内容は保存されます。

編集中に電源を落とすと内容は消去されてしまいま す。ご注意ください。

メモ画面中にDeleteキーを押すと、画面内の全ての 内容が削除されます。

<9.取り扱い説明>

| ■■■ <b>暦</b><br>9.取り扱い説明                                                                                                    | 01/10/15              | 14:52:37 |
|----------------------------------------------------------------------------------------------------|-----------------------|----------|
| 0.操作キーについ         1.条件設定         2.配管条件設定         3.漏水位走設定         3.漏水位長/設定         3.漏水位玉泉         5.漏水位長/名         5.漏水位三次         6.漏水位モニター         7.減水モニター         8.漏水モニター         9.メモ | て<br>測定)<br>処理<br>タ処理 |          |
| 🛛 📥 メインメニュー                                                                                                    |                       |          |

メインメニューで「9.取り扱い説明」を選択すると、 左図の画面が表示されます。

ここでは、操作キーの説明、メニューの説明が表示さ れます。

現場等で操作に不明な点がありましたらご利用ください。

次頁に表示内容を示します。

| 取り扱い説明一覧                                                                                                    | ング率より音速を算出                                                                                                    |
|----------------------------------------------------------------------------------------------------|----------------------------------------------------------------------------------------------------|
| <b>キーの機能</b><br>0-9 :数値入力またはメニューの選択                                                                                                    | 1・0・0・11・1,2:金属管、樹脂管<br>音速を算出する際、金属管と樹脂管の<br>いずれかを選択                                                                                  |
| . :小数点入力<br>Enter :入力確定<br>Escape :前画面に戻る<br>Delete :数値入力の消去                                                                                                    | 1·0·0·11·3,4,5: etc 1,2,3に保存<br>算出した音速値を保存<br>1·0·0·12,13,14:WHITE 1,2,3<br>ホワイトノイズで算出した音速値                                           |
| CURSOR:カーソルの移動、項目の選択<br>Monitor : ヘッドホン出力の変更<br>Light : バックライトのON / OFF                                                                                                    | 1·0·0·15,16,17:etc 1,2,3<br>金属管・樹脂管で算出した音速値<br>1·0·1:配管口径                                                                             |
| <b>メインメニュー</b> 0:条件設定 Td レンジ設定、フィルタ設定、カレンダ・ 時刻の設定 0.0:Td レンジ設定 自動と手動の選択。自動は配管条件                                                                                                    | 1.0.1.20:音速値入力<br>音速値を直接入力<br>1.0.2:配管長<br>配管の長さを入力<br>1.1:配管データ変更<br>入力した配管データを変更                                                    |
| <ul> <li>「目動で設定<br/>手動は一覧より選択</li> <li>0・1:フィルタ設定</li> <li>自動と手動の選択。自動はピック<br/>アップからの信号を内部にて処理<br/>し、設定手動はローパスフィルタ、<br/>ハイパスフィルタ、ノッチフィル<br/>タを各一覧より選択</li> <li>0・1・1・2:ノッチフィルタ</li> <li>商用周波数およびその高調波をカット</li> <li>0・2:カレンダ・時刻合わせ</li> <li>年月日・時刻の設定</li> </ul> | 2:漏水位置検出<br>漏水の探知<br>2.0:スタート<br>漏水の探知を開始<br>2.1:ポーズ<br>漏水の探知を一時停止<br>2.2:サーチ<br>サーチ機能のON / OF F<br>2.3:ズームアップ<br>画面の拡大<br>2.4:ズームダウン |
| <ol> <li>1:配管条件設定</li> <li>配管のデータ入力、変更および漏水探知の<br/>実行</li> <li>1・0:配管データ入力</li> <li>配管材質、配管口径、配管長の設定</li> </ol>                                                                                                    | 画面の縮小<br>2・7:保存<br>測定結果の保存<br>2・8:評価<br>相関波形より異常音の検出度合いを評価                                                                            |
| 1.0.0:配管材質<br>一覧表より適した配管を選択<br>1.0.0.11: etc<br>配管材質がわからない場合、音速値を<br>直接入力または配管の外径、厚み、ヤ                                                                                                    | 3:ホワイトノイズ<br>ピックアップ間の距離もしくは音速を算出<br>3・0:配管長<br>配管長が分っていて材質、口径(音速)                                                                     |

が分らない場合に使用

- 3.1: 音速 材質、口径(音速)あるいは材質のみ が分っていて配管長が分らない場合に 使用
- 3·2:測定 配管長もしくは音速を測定 3·2·5:WHITE 1,2,3保存
- 測定結果を保存
- 4:波形モニタ ピックアップで取得したデータの周波数 分析
  - 4-0:スタート 周波数分析の開始
  - 4·1:ポーズ 周波数分析の一時停止
  - 4-2:周波数レンジ 周波数レンジ(横軸)の設定
  - 4·3:保存 周波数分析結果を保存
- 5:漏水位置データ処理
  - 保存されている漏水位置データの表示・削 除・一括削除を行う
  - 5.0:表示 指定した漏水位置データを表示
  - 5-1:削除 指定した漏水位置データを削除
  - 5·2: 一括削除 保存されている漏水位置データを全て 削除
- 6:波形モニタデータ処理 保存されている波形モニタデータの表示・
  - 削除・一括削除を行う
  - 6·0:表示 指定した波形モニタデータを表示
  - 6·1:削除 指定した波形モニタデータを削除
  - 6-2: 一括削除 保存されている波形モニタデータを全

て削除

- 7:漏水音処理 漏水音の録音・再生・削除・一括削除を行う
  - 7-0:録音
    - 漏水音の録音
  - 7·1:再生

指定した漏水音データの再生

7-2:削除

指定した漏水音データの削除

7·3:一括削除 保存されている漏水音データを全て削除

## 8:メモ

現場の状況等を記録

以下に漏水位置検出を行う際の基本的な作業の流れを示します。

無線にて使用する場合です。

本体の電源を入れ、電池容量および各プリアンプから無線が届いていることを確認します。

「0:条件設定」-「0.Tdレンジ設定」-「0.自動設定」を選択します。

「0:条件設定」-「1.フィルタ設定」-「0.自動設定」を選択し、フィルタを設定します。

「1:配管条件設定」で、「配管材質」、「配管口径」、「配管長」を入力します。

ここまでで、漏水位置検出に必要な設定は完了です。

「2:漏水位置検出」を選択します。 測定結果が画面上に表示されます。

測定結果を基に、Tdレンジ、フィルタ設定を手動にし、再度測定をやり直し、データの変化等を見ると 確実な結果を得ることに繋がります。

Tdレンジを小さい値にすると、データ取得の分解能が上がります。 ピックアップ間の距離が短い場合は、なるべく小さいTdレンジを使用されることをお薦めします。

## 以下にプリアンプの画面の構成を示します。

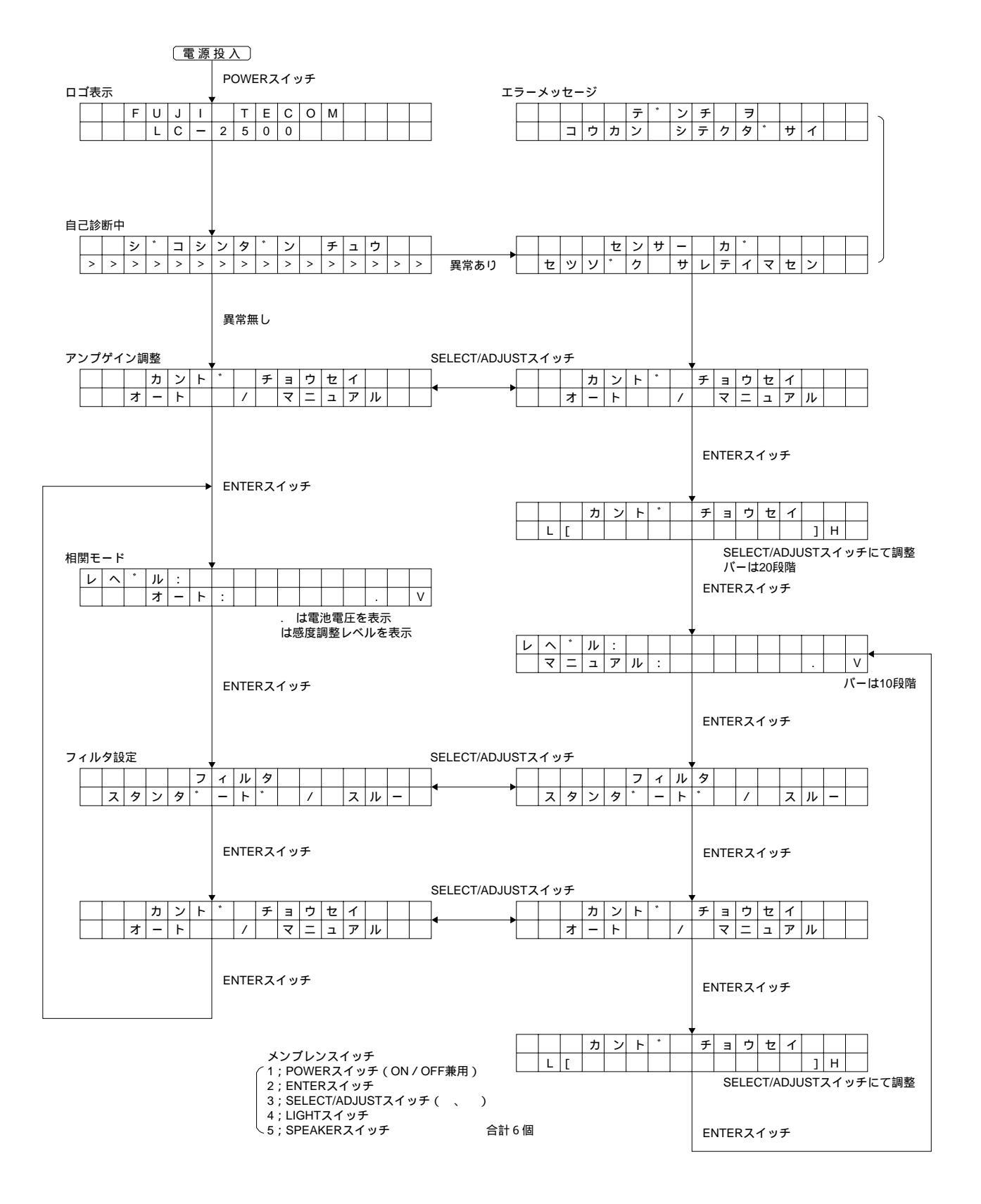

プリアンプのメニューの遷移は一方通行です。前画面に戻るには一周してください。 メニューの遷移と確定は Enter キーで行います。

## <フィルタ>

## <カンド チョウセイ(感度調整)>

オート(自動)とマニュアル(手動)が選択できます。

オートについては、「5.使用上のテクニック」内で説明しますが、オートを選択すると、ピックアップ から入力された信号を処理し、ある一定の感度レベルになるように機器を設定します。

マニュアルでは、自分で感度調整を行います。

この際に、レベルインジケータが振り切らないように設定してください。

また、設定する際にスピーカ音聴、もしくはヘッドホン音聴しながら設定することをお薦めします。音 を聞くことにより、感度調整が適切かどうか判断ができます。

信号レベルを表示している画面では、オートかマニュアルかの表示がされています。 ヘッドホンのプラグを挿した後, Speaker キーをON してください。

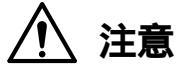

ヘッドホンで音を聴く際は、耳を傷めないよう十分注意してください。

## <フィルタ>

低域の音をフィルタリングするかどうかを選択できます。

通常は、スタンダードで設定してください。

本体で波形モニタをした際に100Hz以下の成分が多く含まれていた場合、この設定をスルーにしてみて ください。相関が取れやすくなる場合があります。

一般的に外部雑音(グランドノイズ)は100Hz以下の成分を多く含みます。よって、その部分の周波数 成分までプリアンプで取得すると、そのノイズの影響で正しい測定結果を得られない場合があります。 プリアンプには自己診断機能がついています。

電池電圧チェック機能 (メッセージは点滅します)

電源投入時、最初に本機能のチェックが入ります。ここで規定の電圧値に達していない場合は、エラー メッセージが表示され、 Power キー以外の操作は一切受け付けません。また、本機能は常時監視し、使 用中にも同様な機能が働きます。

ピックアップ接続チェック機能(メッセージは点灯します)

電源投入時以降、ピックアップが接続されていないとピックアップが接続されるまで、エラーメッセージ画面から抜け出すことはできません。これにより、ピックアップの接続ミスを防ぎます。

有線接続チェック機能

有線コネクタを接続すると、自動的にそれを認識し、無線機への電源供給を止めます。

本体、プリアンプともに電源電圧を常時監視しています。

電池電圧がある基準値より低くなると、機器の動作が不安定になり、正確な測定ができなくなる可能性が あります。

そこで、本器はある一定の基準電圧を下回ると、機器の動作を強制的にシャットダウンします。その場合、 液晶画面は消えてしまいます。新しい電池と交換してください。

本体の動作強制OFF : 電源電圧 3.9V

プリアンプの動作強制OFF:電源電圧 6.0V以下

現場で移動する際に、ピックアップは下図のようにピックアップ取り付け金具に引っ掛けて持ち運ぶ事が できます。

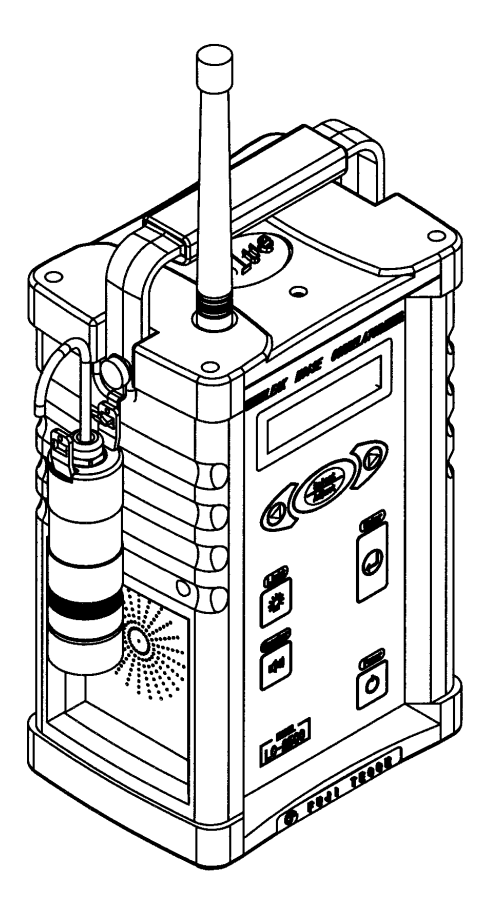

本体およびプリアンプにヘッドホンを接続し、ピックアップが捉えた音を聴くことができます。 プリアンプの場合は、ヘッドホンのプラグを挿した後、 Speaker キーをON してください。

注意

ヘッドホンで音を聴く際は、耳を傷めないよう十分注意してください。

# 5. **使用上のテクニック**

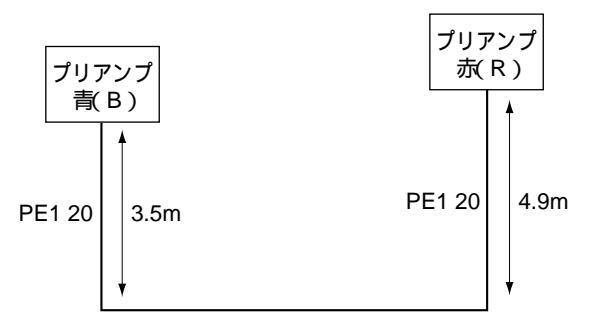

DIP75 41m

左図のように管路が3種類ある場合で説明します。

このように複数の管路データで漏水位置検出を行う 場合は、必ず青のプリアンプから配管データを入力 してください。

管路データはA~Fまで6種類入力できます。

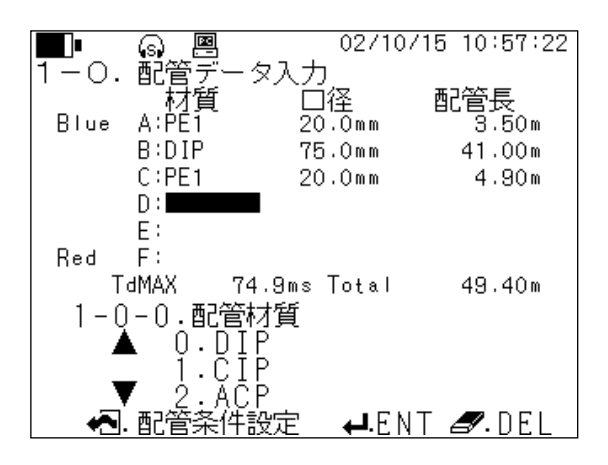

入力方法は、39ページの「0. 配管データ入 力」をご参照ください。 以下に配管種・口径一覧を示します。

| 配管材質  | 口径(mm)    |
|-------|-----------|
| DIP   | 75 ~ 1500 |
| CIP   | 75 ~ 1500 |
| A C P | 75 ~ 500  |
| V P   | 13 ~ 500  |
| LP    | 10 ~ 50   |
| P E 1 | 10 ~ 50   |
| P E 2 | 10 ~ 50   |
| P E 3 | 75 ~ 200  |
| S S P | 8 ~ 75    |
| CUP   | 8 ~ 50    |
| G P   | 10 ~ 300  |
|       |           |

- 配管データを追加する場合 -

| _ |       |              |               |       |               |
|---|-------|--------------|---------------|-------|---------------|
| ĺ | B     |              | 01/           | 10/15 | 14:52:37      |
| ľ | 1 — 1 | . 配管デ-<br>材質 | - タ変更<br>- 口径 | 長さ    | ç             |
|   | Blue  | A:DIP        | 500 m m       | 100   | <u>. 00</u> m |
|   |       | B:GP         | 25mm          | 100   | • 00 m        |
| L |       | C:           |               |       |               |
|   |       | U:           |               |       |               |
|   | 0.4   | E:           |               |       |               |
| L | neu   | Г            |               |       |               |
| L |       |              |               |       |               |
|   | 1 —   |              |               |       |               |
|   |       | KC 🛛         | 1000.000      |       |               |
|   | ~     | 配管条件         | 設定 ┩.         | 確定    | ❷.削除          |

配管データを追加する場合は、必ず配管データ変更を 選択してください。

配管データ入力を選択してしまうと、新規入力となり、 入力済みのデータが消去されます。

左図の状態で、"C:"にもう1種類配管を追加する 場合は、左図の状態でEnterキー、またはCURSOR キーを押します。

そうすると、"C:"の材質の欄にカーソルが移動します。

- 配管データを変更する場合 -

| l B   | 01/10/15 14:52:37                                          |
|-------|------------------------------------------------------------|
| 1 – 1 | .配管データ変更<br>材質 口径 長さ                                       |
| Blue  | A:DIP 500mm 100.00m<br>B:GP 25mm 100.00m<br>C:<br>D:<br>E: |
| Red   | F:                                                         |
| 1-(   | ⊃ー2.配管長<br>長さ <b>0</b> 000.00m                             |
| -     | . 配管条件設定 斗. 確定 🍠. 削除                                       |

配管データを変更する場合も、必ず配管データ変更を 選択してください。 配管データ入力を選択してしまうと、新規入力となり、 入力済みのデータが消去されます。 左図の状態のように、変更したい項目にカーソルを移 動し、数値キーで項目、値を変更します。

- 配管データを削除する場合 -

| <b>B</b> |        | 01/     | 10/15           | 14:52:37     |
|----------|--------|---------|-----------------|--------------|
| 1-1      | . 配管デー | タ変更     |                 |              |
|          | 材質     | 口径      | 長さ              |              |
| Blue     | A:DIP  | 500 m m | <u>100 -</u>    | <u>.00</u> m |
|          | B:GP   | 25mm    | 100,            | 00           |
|          | С:     |         |                 |              |
|          | D:     |         |                 |              |
|          | E:     |         |                 |              |
| Red      | F:     |         |                 |              |
|          |        |         |                 |              |
|          |        | ~~      |                 |              |
| 1(       | )=2.齪  | 官長      |                 |              |
|          | 長る     | UUU.00m | I               |              |
|          |        | =n      | <b>T</b> - da d |              |
| 🔁        | . 叱官余忤 | 設正 ↩ .  | (唯正)            | 8.削除         |

配管データを削除する場合も、必ず配管データ変更を 選択してください。 配管データ入力を選択してしまうと、新規入力となり、 入力済みのデータが消去されます。 左図の状態のように、削除したい項目の材質にカーソ ルを移動し、Delete キーで選択している項目を削 除します。 削除は材質、口径、長さ全て削除します。 本機能は、ピックアップで取得した漏水音データを本体のDSP(Digital Signal Processer)で、 FFT(Fast Fourier Transform:高速フーリエ変換)演算を行い、漏水音を周波数分析する機能です。 本機能を使用することにより、ピックアップで取得する漏水音の周波数成分の分析が可能となり、フィル 夕設定(手動)に役立てることができます。 本器での漏水位置検出は、管路データとして配 管材質・配管口径(音速)・ピックアップ間の 距離が判明していることが不可欠です。 上記3点が一つでも欠けていると測定はできま せん。

しかし、現場によっては管路データが不明確な 場合があります。

そのような場合の対応策としてホワイトノイズ 法があります。

ホワイトノイズ法では下記3通りの場合に対応 することができます。

求める項目

|   |   |      |      | /     | \     \     \     \     \     \     \     \     \     \     \     \     \     \     \     \     \     \     \     \     \     \     \     \     \     \     \     \     \     \     \     \     \     \     \     \     \     \     \     \     \     \     \     \     \     \     \     \     \     \     \     \     \     \     \     \     \     \     \     \     \     \     \     \     \     \     \     \     \     \     \     \     \     \     \     \     \     \     \     \     \     \     \     \     \     \     \     \     \     \     \     \     \     \     \     \     \     \     \     \     \     \     \     \     \     \     \     \     \     \     \     \     \     \     \     \     \     \     \     \     \     \     \     \     \     \     \     \     \     \     \     \     \     \     \     \     \     \     \     \     \     \     \     \     \     \     \     \     \     \     \     \     \     \     \     \     \     \     \     \     \     \     \     \     \     \     \     \     \     \     \     \     \     \     \     \     \     \     \     \     \     \     \     \     \     \     \     \     \     \     \     \     \     \     \     \     \     \     \     \     \     \     \     \     \     \     \     \     \     \     \     \     \     \     \     \     \     \     \     \     \     \     \     \     \     \     \     \     \     \     \     \     \     \     \     \     \     \     \     \     \     \     \     \     \     \     \     \     \     \     \     \     \     \     \     \     \     \     \     \     \     \     \     \     \     \     \     \     \     \     \     \     \     \     \     \     \     \     \     \     \     \     \     \     \     \     \     \     \     \     \     \     \     \     \     \     \     \     \     \     \     \     \     \     \     \     \     \     \     \     \     \     \     \     \     \     \     \     \     \     \     \     \     \     \     \     \     \     \     \     \     \     \     \     \     \     \     \     \     \ |
|---|---|------|------|-------|----------------------------------------------------------------------------------------------------|
| 状 | 況 | 配管材質 | 配管口径 | 音 速   | 距離                                                                                                    |
|   |   | ?    | ?    | ?     |                                                                                                    |
|   |   |      |      |       | ?                                                                                                    |
|   |   |      | ?    | (推定値) | ?                                                                                                    |

ホワイトノイズ法により?の項目を算出します。 データを算出後、配管データ入力操作を行って ください。 - ホワイトノイズ法の仕組み -

ホワイトノイズ法は、青側のピックアップと同 じ位置に振動発生装置を取り付け、青側から赤 側のピックアップに伝わる振動音の時間差から 音速・ピックアップ間の距離を算出する方法で す。

ホワイトノイズ法のセットアップは下図の通り です。

青側のピックアップと同じ位置に振動発生装置 (オシレータと振動器)を設置します。

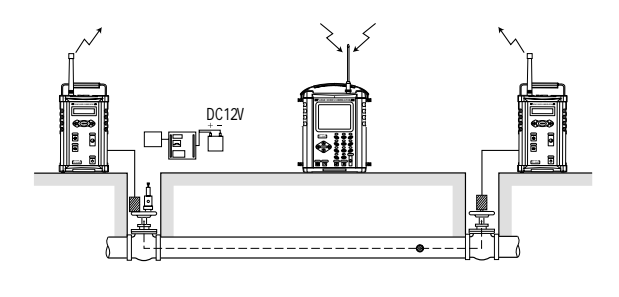

ご注意

ホワイトノイズ法はピックアップ間の管 種が1種類のみの場合しか適応しません。 複数の管種がある場合は使用できません。

振動発生装置は別売となっています。 詳細は弊社までご連絡ください。

次頁から具体的な操作方法を説明します。

## - 状況 の場合 -

| ■● <b>はは</b> 命 墨<br>3.ホワイトノィ | 02/10/03 11:47:25<br>(ズ(配管長/音速測定) |
|------------------------------|-----------------------------------|
| 〇.配管長<br>1.音速<br>2.測定        | 0.00m<br>0m/s                     |
| <b>A</b> . 3475              | <                                 |

メインメニューで「3.ホワイトノイズ」を選択する と、左図の画面が表示されます。 ここでは、配管長が判っており、音速が不明なので、

「0.配管長」を選択します。

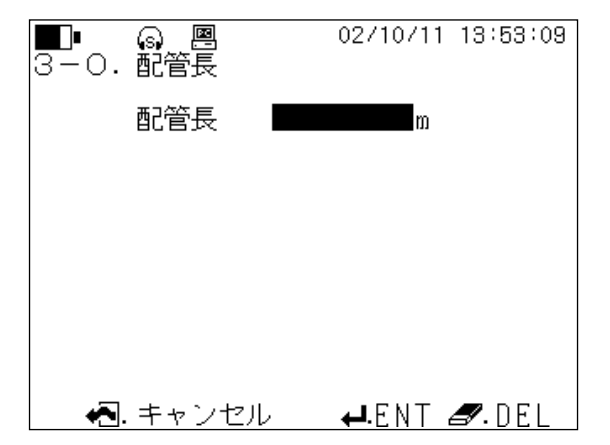

左図の画面が表示されます。 配管長を入力します。

|                                        | 02/10/03 13:00:05                                   |
|----------------------------------------|-----------------------------------------------------|
| L:m V: 8<br>[ 100.00m][<br>Td =25.52ms | 3918m/s LPF:2500Hz<br>Om/s] HPF: 180Hz<br>N F: 50Hz |
|                                        |                                                     |
|                                        | 1                                                   |
|                                        |                                                     |
| -50.0ms 0                              | <u></u><br>D.Oms50.Oms_                             |
| Image: U. スタート                         | SUM:021 YZ:0                                        |

Escape キーでホワイトノイズの画面に戻り「2.測 定」を選択します。 左図では数値、計算結果は表示されていませんが、実際には音速値Vが表示されます。 また()内の数値は入力した数値が表示されます。 ここで、算出された数値は内部メモリに保存ができます。 「3-2 測定」-「5,6,7.WHITE1,2,3」に保存 というメニューがあります。

## <保存の仕方>

基本的に、漏水位置データと同じ操作を行います。 測定中に、「3-2 測定」-「1.ポーズ」を選択します。 その状態で、メニューを遷移させ、「3-2-5・WHITE1」に保存を選択します。 この数値は1.0.0.12,13,14(配管材質内のWHITE1,2,3)に保存されています。

## - 状況 の場合 -

| ■■•1日周日 圏<br>3. ホワイトノイ   | 02/10/03 11:47:25<br>ズ(配管長/音速測定) |
|--------------------------|----------------------------------|
| 〇. 配管長<br>1. 音速<br>2. 測定 | 0.00m<br>0m/s                    |
| <ul> <li></li></ul>      | \                                |

メインメニューで「3.ホワイトノイズ」を選択する と、左図の画面が表示されます。 ここでは、配管材質、配管口径が判っているが配管長 が不明なので「1.音速」を選択します。

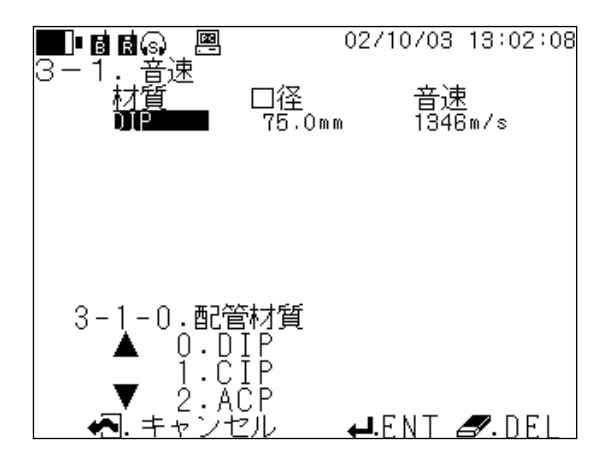

左図の画面が表示されます。 材質、口径を選択し、音速を入力します。 Escape キーでホワイトノイズ画面に戻り「2.測定」 を選択します。

| <b></b> • <b>B B</b> (s) |                                        | 02710           | 0703                    | 13:02:44                            |
|--------------------------|----------------------------------------|-----------------|-------------------------|-------------------------------------|
| 3-2. 測<br>L: 34<br>[ (   | 定<br>↓.39m _V:·<br>).00m] [<br>25.55ms | m/s<br>1346m/s] | LPF :<br>HPF :<br>N F : | 2500Hz<br>180Hz<br>50Hz             |
|                          |                                        |                 | J                       |                                     |
|                          |                                        |                 |                         |                                     |
|                          |                                        | ,               |                         |                                     |
| -50.0ms                  | ለ ጣዜ በሆነ ሳት ቀበ።                        | <u></u>         | നപ്പം                   | <del>נואמאה איי ויי</del><br>50.0ms |
| <b>◀</b> Õ.              | スタート                                   |                 | SUM:                    | 004 YZ:0                            |

左図の画面の"L:"の位置に算出された距離が表示 されます。その数値を配管データ入力で配管長に入力 してください。

## - 状況 の場合 -

この状況は管口径(音速) 配管長とも不明な場合に配管材質の音速データを推定値として音速値を入力し て暫定的に漏水位置検出を行う場合です。

音速の一覧表は下表を参考にしてください。

一般的に漏水音が配管内の伝播する速度は材質、口径によって異なりますが、金属管の方が樹脂管より
 早く、同材質であれば口径の大きい方が音速値は遅くなります。

| 配管材質          | 配 管 囗 径( mm ) | 音 速(m/s)    |
|---------------|---------------|-------------|
| ダクタイル鋳鉄管(DIP) | 75 ~ 1500     | 1346 ~ 1057 |
| 塩ビ管(VP)       | 13 ~ 500      | 622 ~ 345   |
| ポリエチレン管(PE1)  | 10 ~ 50       | 200 ~ 179   |
| ポリエチレン管(PE2)  | 10 ~ 50       | 360 ~ 341   |

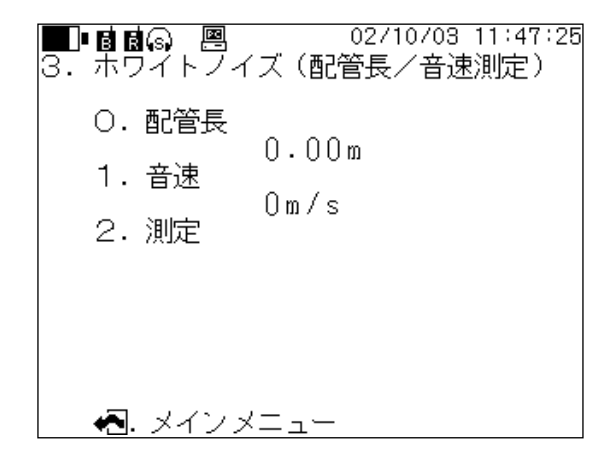

メインメニューで「3.ホワイトノイズ」を選択する と、左図の画面が表示されます。

ここでは、配管口径、配管長とも不明ですが配管材質 から推定の音速値を入力します。

「1.音速」を選択します。

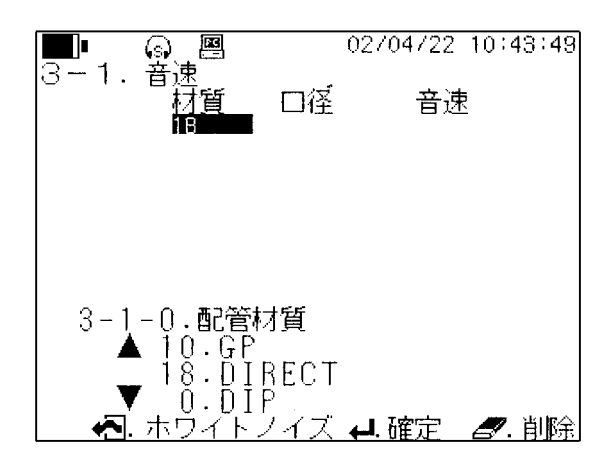

左図画面が表示されます。 推定の音速値を入力します。 配管材質で「18.DIRECT」を選択します。

## 5-3 ホワイトノイズ法について

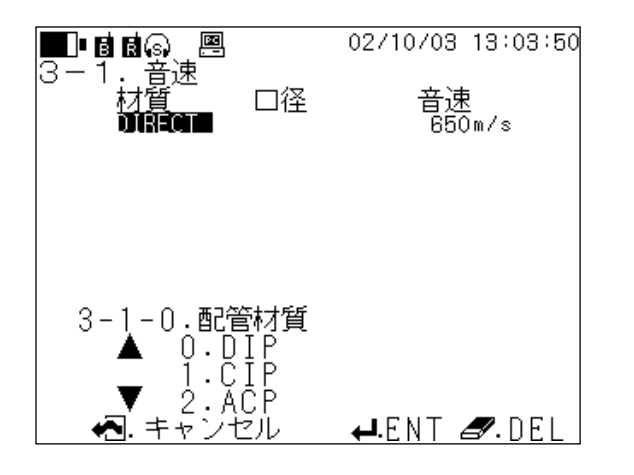

左図画面が表示されます。 数字キーにて音速値を入力します。 Escape キーでホワイトノイズ画面に戻り「2.測定」 を選択します。

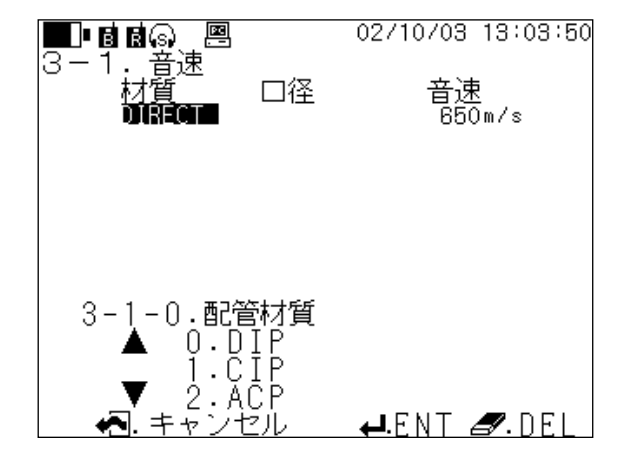

左図の画面の"L:"の位置に算出された距離が 表示されます。その数値を配管データ入力で配管長に 入力してください。

## ご注意

本操作で得た距離 L の算出結果は、音速値を 推定値として取り扱っていますので、算出結 果は概算値となります。 本機能は、ピックアップで取得した漏水音のデータを録音・再生することができます。

また、録音・再生といっても音を聞くだけでなく、同時に波形モニタ機能を活用して、周波数分析も致し ます。

録音・再生時には、漏水音を聞きながら波形モニタ画面で周波数分析結果も見られるということです。

| <ul> <li>● ◎●四 02/04/22 10:59:29</li> <li>2.漏水位置検出</li> <li>2-8.評価</li> <li>評価 A</li> <li>A:異常音が検出されました。</li> <li>B:異常音が発生している<br/>可能性があります。</li> <li>C:異常音は検出されませんでした。</li> <li>● 福水位置検出</li> </ul> | 漏水位置検出画面で、「1.ポーズ」-「8.評価」を<br>選択すると左図の画面が表示されます。<br>これは、漏水位置検出で得た結果を基に、相関の度合<br>いを評価したものです。<br>評価としては、A,B,Cの3段階に分かれており、<br>内容は以下の通りです。<br>A:異常音が検出されました<br>B:異常音が発生している可能性があります<br>C:異常音は検出されませんでした |
|----------------------------------------------------------------------------------------------------|----------------------------------------------------------------------------------------------------|
|                                                                                                    | ここでの評価はあくまでも、相関波形からの評価です                                                                                                    |

ここでの評価はあくまでも、相関波形からの評価です ので、漏水位置検出の一つの指標としてください。 ここで、評価がAだから必ずしも漏水があるという訳 ではありません。

評価の基準は当社テストコース実験データより設定 しています。

| <b>I</b> (a) <u>(a)</u> | 02/04/22             | 10:57:55   |
|-------------------------|----------------------|------------|
| 4.波形モニタ(自動フ             | ィルタ設定                | <u>;</u> ) |
|                         | : :                  | : : :      |
|                         |                      |            |
|                         | : :                  | : : :      |
|                         |                      |            |
|                         | Lanna and the second |            |
| OHz Blue: 50.0Hz        | -67.68dB             | 5000Hz     |
|                         |                      |            |
|                         | ÷   ÷                |            |
|                         | : :                  |            |
|                         |                      |            |
|                         | +                    |            |
| OHz Red 100 OHz         | -63.40dB             | 5000Hz     |
| 【5. 自動フィルタ設定            | 🕨 🕨 SUM:             | 100 YZ:2   |

「0.条件設定」-「1.フィルタ設定」-「0.自動 設定」を選択すると、フィルタの設定を本体が自動で 行う機能です。本機能は青、赤各々のプリアンプから 送られてきた漏水音の信号をFFT演算し、その周波 数成分をある条件下で処理し、適切なフィルタ値を設 定します。基本的に、各ピックアップで取得した漏水 音データの主たる周波数成分が含まれるようにフィル タ値を設定します。

FFT演算が終了したら、メニューで「5.フィルタ 設定」を選択します。フィルタ値が設定され、条件設 定画面に戻ります。 「0.条件設定」-「1.フィルタ設定」-「1.手動設定」-「2.ノッチフィルタ」を選択すると、ノ ッチフィルタをOFF、50Hz、60Hzと選択ができます。

通常ノッチフィルタはOFFでご使用ください。

電柱のトランス音や自動販売機のコンプレッサー音のような「ブーン」という音がヘッドホンやスピーカ ーから聞こえた場合にご使用ください。

手動でのみ選択が可能です。

以下にフィルタの種類について簡単に説明します。

ハイパスフィルタやローパスフィルタなどのある周波数以上(以下)の部分を通さないもの以外に、ある 周波数帯だけ通すバンドパスフィルタ(BPF)や、ある周波数だけ通さないバンドリジェクションフィル タ(BPF、完全にその周波数だけ取り去るものではないので、バンドカットフィルタとは言わない)、バ ンドリジェクションフィルタの中でも特に周波数帯の狭いノッチフィルタ(NF)、ノッチフィルタの複合 体のコムフィルタなどがあります。

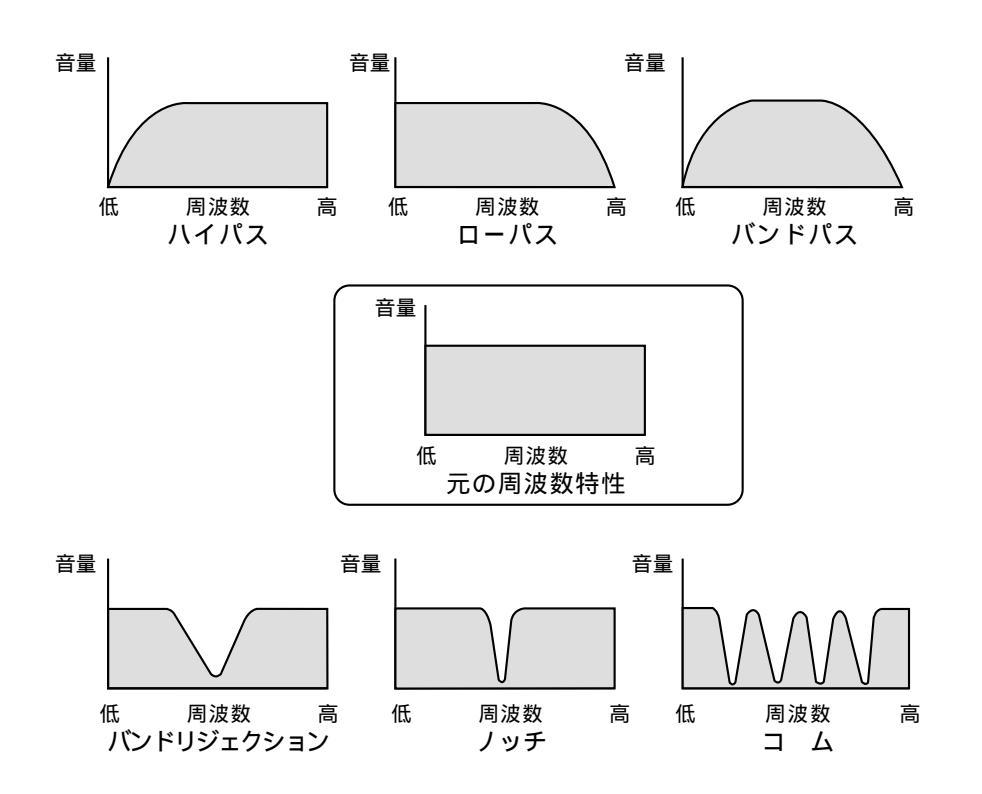

上図のようにノッチフィルタとは、ある一定の周波数帯の成分のみをカットするフィルタになっています。 本器のノッチフィルタはそれを組み合わせているので、本来はコムフィルタと呼ぶのが妥当かもしれませ んが、本器ではノッチフィルタとします。

本器では、50Hz、60Hzのどちらにおいてもノッチフィルタを5段までかけます。

50Hz時排他周波数としては50、100、150、200、250Hz

60Hz時排他周波数としては60、120、180、240、300Hz となります。

50、60Hzの商用周波数の高調波をピックアップが拾っているようでしたら本機能を働かせ漏水位置検 出を行ってみてください。 本器は予め各種配管の音速値が内部にメモリされています。

配管の種類、口径の種類も基本的に使用されている主たる部分は網羅していますが、それでも賄いきれない場合があります。

その際に、配管の条件(配管材質、口径)が判っていて、その種類が内部メモリにない場合、その配管の 外径、厚み、ヤング率(縦弾性係数)から、その配管の音速値を算出することができます。

「1.配管条件設定」-「0.配管データ入力」-「0.配管材質」-「11.etc」を選択すると

- 0. 音速值入力
- 1.金属管
- 2. 樹脂管
- 3,4,5.etc,1,2,3に保存 と選択ができます。

ここで、金属管と樹脂管とが分かれているのは、音速値を算出するのに必要なデータ(管の外径、厚み、 ヤング率)は同じですが、算出する際の計算式が違うためです。 管の外径、厚み、ヤング率は規格書を参考にしてください。

配管を取り扱っているメーカーがデータを持っています。

また、管の外径、厚みについては、 JIS 規格で決まっていますので同時にご参照ください。

| 配管材質  | ヤング率( MPa ) | 配管材質  | ヤング率( MPa ) |
|-------|-------------|-------|-------------|
| DIP   | 157000      | P E 2 | 823         |
| CIP   | 117500      | P E 3 | 784         |
| ACP   | 23500       | S S P | 191000      |
| V P   | 3000        | CUP   | 124500      |
| LP    | 15200       | G P   | 21000       |
| P E 1 | 215         |       |             |

### - ヤング率一覧表 -

弊社調査における参考値です

金属管または樹脂管を選択し、外径、厚み、ヤング率を入力したら計算は終了です。 計算終了後、必ず etc,1,2,3いずれかに保存してください。

自動的に保存はされませんのでご注意ください。

### 操作の流れ

1. 金属管を選択 0. 外径を選択 外径を入力 厚みを選択 厚みを入力 ヤング率を選択 ヤング率を入力 計算終了 3. etc 1 に保存を選択

以上の流れでデータが保存されます。

保存データは配管データ入力の際に呼び出せます。

本器は、出荷時にLCDのコントラストを調整して出荷してあります。 基本的には、コントラストの調整は行わないでください。 内部保存データ(漏水位置検出データ、波形モニタデータ、漏水音データ)のパーソナルコンピュータへ の転送が行えます。

## 操作手順

本体の電池蓋を取り外します。背面が上になるように本体を寝かせてください。

電池BOXは入れたままの状態にしておいてください。 本体の電源を入れてください。データ転送は本体に電源が入ってないと行えませんのでご注意ください。

当社指定の通信ケーブルをご用意ください。 通信ケーブルを本体の通信ケーブル接続端子とパソコンのCOMポートと接続してください。

以降は、LC · 2500 for Windowsの取扱説明書に沿って操作してください。

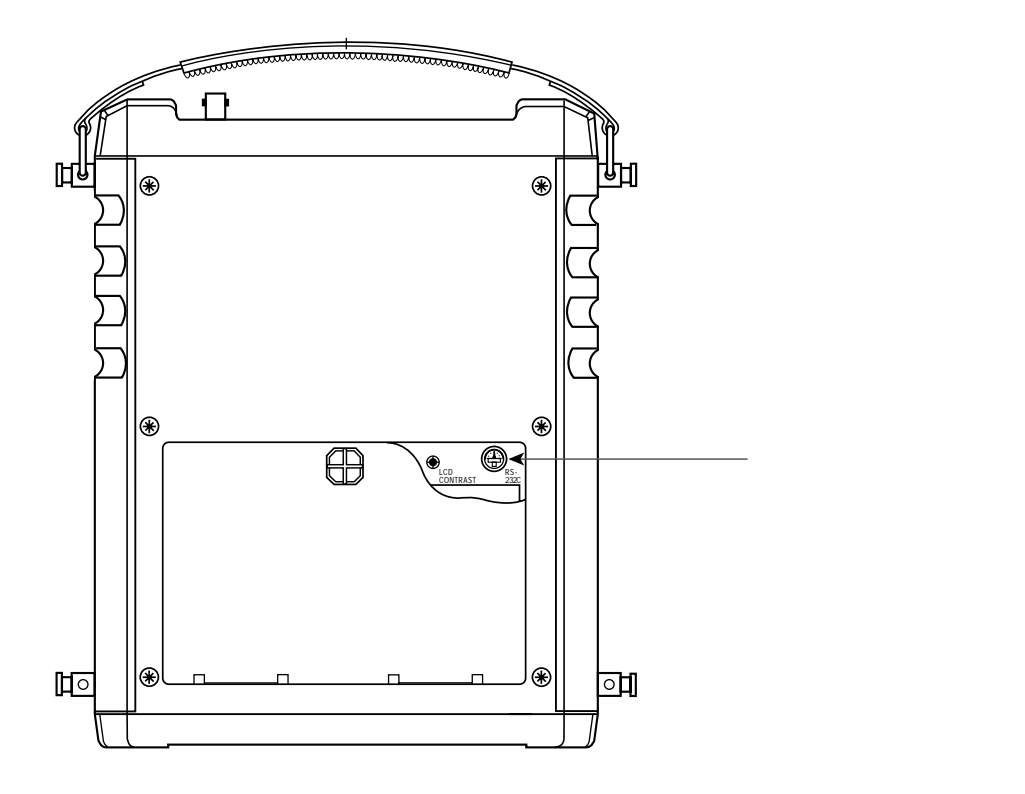

プリアンプにはピックアップから入力された信号の感度が調整できます。 入力信号が小さい(弱い)時は、感度を上げて信号の信頼性を増すことできます。

また、逆に上げ過ぎると、入力信号に歪みが発生し、正確な測定ができない場合もあります。

レベルのインジケータで常に確認してください。

インジケータが振り切れていると正しく測定できない場合がります。

そこで、ピックアップから入力された信号レベルを一定の値に自動的に設定する機能が自動感度調整機能 です。

プリアンプのレベルインジケータは10段階に分かれており、自動調整した場合は基本的にインジケータ が5または6になるように感度を調整します。

ただし、入力信号が極端に大きかったり、小さかったりすると、内部の処理の関係上から5、6に合わな い場合もあります。

## 6.保管について

本器を長期間使用しない場合は下記の要領にて保管してください。

取扱説明書を含めた構成品が全て揃っていることを確認してください。

乾電池は外してください。

長期間取り付けたままにしておきますと,液漏れして機器を破損する場合があります。

保管の際は電池の電極がショートしないようテープ等で絶縁してください。

水気のある場所には保管しないでください。

使用後の保管

使用後の保管には下記のことをお守りください。

ピックアップについた泥,汚れはきれいに清掃して収納ケースに入れてください。 本体やプリアンプを汚し,故障の原因となる場合があります。

雨に濡れた場合は、きれいに拭き取ってから収納してください。

収納ケースには,本器以外のものは入れないでください。破損や故障の原因となります。

## 7.技術資料

この項目では本取扱説明書に記載されている用 語について説明します。

## 相関計

各ピックアップで捉えた信号の相関係数を求 める機器のことです。

本器は、2カ所に設置したピックアップから 各々が取得した信号を本体に伝送し、信号の 相関係数を求め、一つの信号に対しもう一つ の信号がどの程度時間差で入力されたかを計 算し、漏水位置を算出します。

## 音速

本器は、管内の水中(満水の状態)を伝播す る音の速度を表示しています。 管内の音速は金属管の方が樹脂管より速く、 同材質だと、管口径が大きい方がは遅くなり

ます。

## フィルタ

ノッチフィルタの項目でも説明していますが、 フィルタを設定することで、測定に必要な周 波数成分のみを抽出することができます。

## Td レンジ

遅れ時間の設定です。

遅れ時間とは、信号を片方のピックアップが 取得した時間から、もう片方のピックアップ が取得するまでにかかる時間の差を表します。 ピックアップ間の中央に信号の発生源がある と、そこから各ピックアップに信号が伝播す る時間は同じになり、時間差(Td)は"0" となります。

基準となるピックアップ(赤)に近いほうに 発生源があるとTdは+の値を、逆に遠いと -の値を示します。

DSP( Digital Signal Processer : デジタル・ シグナル・プロセッサ )

音声・画像・動画などのデジタル信号をリア ルタイムで高速処理できるマイクロプロセッ サです。 FFT (Fast Fourier Transform:高速フーリエ 変換)

FFTの計算は、具体的に言うとフーリエ級数のフ-リエ係数を求めることを示しています。 本器では、入力した信号波形をデジタル的に サンプリングすることにより、データとして 記憶しFFT演算を行い、その結果を表示します。 ピックアップで取得するデータはあくまでも 時間変化におけるデータを取得します。 そのデータでは、周波数の解析をするのは困 難です。そこで、FFT演算を行うことで、 時間変化における信号の変化を周波数分析す ることが可能となります。

ピックアップで取得した音を耳で聞いてもそ の音の主たる周波数成分は判断できません。 (時間変化による信号の変化は聞き分けられます。) それをFFT演算すると、周波数分析できる ので信号の主たる周波数成分が判断できます。

## ホワイトノイズ

白色雑音と呼ばれる雑音のことです。 ある周波数帯域内全ての周波数の音を一様に 含む雑音です。

## ヤング率(縦弾性係数)

物体は、ある限度内で荷重を加え、その荷重 を取り除くと完全に元の状態に戻る性質をも っています。この性質を弾性と呼びます。 この弾性領域において、荷重と変形量は比例 の関係にあります。式で表すと

=E・ ( :応力、E:ヤング率、 :ひずみ) となり、この比例係数Eをヤング率と呼びます。

LPF**(ローパスフィルタ)** ある周波数以下の周波数を通過させるフィル タのことをいます。 LPF:1250Hzと設定すると、1250Hz 以下の周波数成分を通過させます。

HPF(**ハイパスフィルタ**) ある周波数以上の周波数を通過させるフィル タのことをいます。 HPF: 180Hz と設定すると、180Hz 以上 の周波数成分を通過させます。
以下に相関式漏水探知器の原理を説明します。

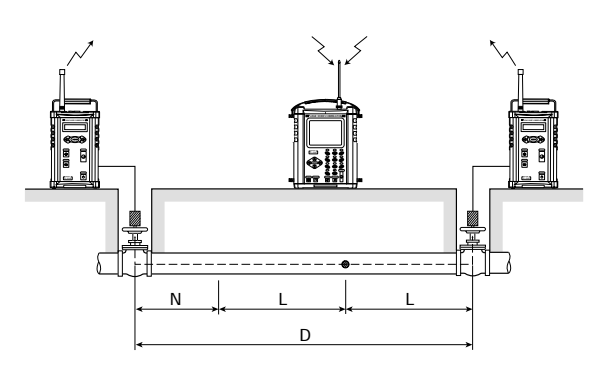

まず最初に漏水位置検出を行うにあたり、あら かじめ以下の条件が揃っている必要があります。

2つの測定点に漏水音が伝播していること。 探知する配管材質が判っていること。 探知する配管口径が判っていること。

2つのピックアップ間の距離が判っていること。

以上4点です。

このうち一つでも欠けると測定はできません。

## - 漏水点の算出方法 -

漏水点はプリアンプ(赤)に近いところで発生 しています。漏水点で発生した漏水音は最初に 赤側のピックアップで音を取得します。漏水点 からは常に赤、青どちらの方向にも音が伝播し ています。その際の伝播速度は変わりません。 今ある時間に発生した漏水音は赤側のピックア ップに伝播された時、青側には同じ距離Lの位 置まで進んでいます。残りは距離としてNが残 ります。そうすると、青側のピックアップにそ の音が伝播するには、赤側に伝播されてから、 時間差 = N / 音速で算出されます。その時間差 は相関係数を算出することで決まりますので、 Nは時間差×音速で算出されます。 Nが判れば、Dは条件として判っているので、 (D-N) / 2 で漏水点から赤側までの距離が 算出できます。

公式としては

$$L = \frac{D - N}{2} = \frac{D - (V \times T_d)}{2}$$

となります。 Td:遅れ時間(時間差)

| 適合規格                                                                            | :IP52(上部はLCD面)                                                                                                    |
|---------------------------------------------------------------------------------|----------------------------------------------------------------------------------------------------|
| 保存温度範囲                                                                          | : - 20 ~ 60                                                                                                    |
| 保存湿度範囲                                                                          | : 10 ~ 90 % RH ただし結露なきこと                                                                                                    |
| 使用温度範囲                                                                          | : - 10 ~ 50                                                                                                    |
| 使用湿度範囲                                                                          | : 30 ~ 90 % RH ただし結露なきこと                                                                                                    |
| 外形寸法                                                                            | : 197mm( W )× 100mm( D )× 250mm( H )( 突起含まず )                                                                                  |
| 重量                                                                              | : 3.1 kg (電池含む)                                                                                                    |
| 使用電池                                                                            | :LR20×4本(DC6V)                                                                                                    |
| 消費電流                                                                            | :550mA以下(バックライトON,6V時)                                                                                                    |
| 連続動作時間                                                                          | : 8 時間以上( 2 0   )( バックライトON, 受信時)                                                                                              |
| 最低動作電圧                                                                          | : 4.2 V                                                                                                    |
| 耐衝撃                                                                             | : 適合規格 JISC0041(1999)                                                                                                    |
| 耐振動                                                                             | : 適合規格 JISC0040(1999)                                                                                                    |
| 表示                                                                              | : ドットマトリクス L C D                                                                                                    |
| 操作キー                                                                            | : メンブレン SW(英語表記のみ )                                                                                                    |
|                                                                                 | (0,1,2,3,4,5,6,7,8,9,,, , , , , , Enter, Escape, Delete,                                                                       |
| ん かせませ きょう                                                                      | LIGHT, MONILOF) 一部版文子のウ<br>、平信マンニナ 防火型                                                                                         |
| 外部按続・「靖士                                                                        |                                                                                                    |
|                                                                                 |                                                                                                    |
|                                                                                 | ヘットホン田川 防涸キャック内                                                                                                    |
|                                                                                 |                                                                                                    |
|                                                                                 | こユースホルター 電流型                                                                                                    |
|                                                                                 | 電源入1ッテ 防海空                                                                                                    |
| <u>ک</u> ب                                                                      |                                                                                                    |
| 人门                                                                              | ・無款よには有談                                                                                                    |
| ()<br>()<br>()<br>()<br>()<br>()<br>()<br>()<br>()<br>()<br>()<br>()<br>()<br>( |                                                                                                    |
| <sup>2</sup> 伯因次异做能<br><sup>-</sup>                                             | ・「ふかち」なりの                                                                                                    |
| 演算 月広<br>波 4 時間 しいぶ                                                             | $\cdot 12 \pm 11 = 12$                                                                                                    |
| 陸延時间レノノ                                                                         | $\pm 25 \text{ uns}, \pm 100 \text{ uns}, \pm 200 \text{ uns}, \pm 400 \text{ uns}, \pm 800 \text{ uns}, \pm 1000 \text{ uns}$ |
|                                                                                 | $50 \mu s / \pm 30 \mu s / \pm 30 \mu s$                                                                                       |
|                                                                                 | $100 \mu s (\pm 200 m s)$                                                                                                    |
|                                                                                 | $200 \mu s / \pm 200 m s$                                                                                                    |
|                                                                                 | $400 \mu s / \pm 800 m s$                                                                                                    |
|                                                                                 | 800µs / ± 1600ms                                                                                                    |
| ハイパフフィルタ                                                                        | $7 \cdot 80H_7 = 180H_7 = 380H_7 = 800H_7 = 7 H_{}$                                                                            |
|                                                                                 | $\mathbf{x} : 630 \text{Hz} = 1250 \text{Hz} = 2500 \text{Hz} = 5000 \text{Hz}$                                                |
|                                                                                 | : OFE 50Hz 60Hz                                                                                                    |
| オートフィルタ                                                                         |                                                                                                    |
| 相関演算記憶                                                                          | ・・・・・・・・・・・・・・・・・・・・・・・・・・・・・・・・・・・・・                                                                                          |
| 配管条件                                                                            |                                                                                                    |
| ・音速値マニュアル領                                                                      |                                                                                                    |
| 入力値                                                                             | :外径(XXXX.Xmm),厚み(XX.Xmm),ヤング率(XXXXXXMPa)                                                                                       |
| · · · · · ·                                                                     |                                                                                                    |

・遅延時間レンジ自動設定機能 条件 : 配管条件入力画面で表示される Tdmax に合わせ自動設定 ・相関評価機能 評価方法 : A,B,Cの3段階 ・波形モニタ機能 表示チャンネル :2 : 1kHz ,2.5kHz ,5kHz (チャンネル共通) 周波数レンジ モニタ画面記憶 : 測定条件,年月日時刻,演算結果を50データ記憶可能(赤・青各50計100データ) ・録音、再生機能 録音チャンネル :2 再生チャンネル :2 録音記録 :測定条件、年月日時刻および16秒間の音を4データ記憶可能 再 生 : ヘッドホン音聴,波形モニタ表示可能 ・メモ機能 入力文字 :ASC コード ・時計機能 : 年,月,日および時,分,秒(24時間時計) 表示内容 精度 :月差±1分(25 にて) ・メモリ - バックアップ機能 バックアップ対象:SRAMメモリ-およびリアルタイムクロック 内容保持時間 :約2.5カ月(25 にて) バックアップ電池:コイン型バナジウムリチウム二次電池 ・キー操作確認機能 :ブザー(内蔵), ヘッドホンより発音 ・バックライト機能 照明部 : LCD , 操作キー ・モニタ機能 ヘッドホン出力 :赤,青,ステレオ切替え 画面にマークを表示 ・常時監視機能 項目 :電池電圧(電圧低下時…1秒間隔フラッシング) 有線検出 無線検出 画面にマークを表示 PC データ転送機能 転送可能データ :相関,波形モニタ,録音 ・ローバッテリOFF機能 検出電圧 : 3.9V

外部インタ - フェ - ス: RS-232C

| 適合規格       | : IP52                         | 2(上部は取手部)                                        |  |
|------------|--------------------------------|--------------------------------------------------|--|
| 使用温度範囲     | : - 10                         | ~ 50                                             |  |
| 外形寸法       | : 150mm(W)× 110mm(D)× 240mm(H) |                                                  |  |
| 重量         | : 2.851                        | g(電池含む)                                          |  |
| 使用電池       | : LR20                         | )× 6本(DC9V)                                      |  |
| 消費電流       | : 300r                         | nA 以下(バックライトON, 9V 時)                            |  |
| 連続動作時間     | :8時間                           | 以上(20 )(バックライトOFF,送信時)                           |  |
| 最低動作電圧     | : 6.0 V                        |                                                  |  |
| 表示         | : キャラ                          | <sup>ッ</sup> クタLCD                               |  |
| 操作キー       | :メンフ                           | ブレン SW(英語表記のみ)( Power,Enter,Select/Adjust,Light, |  |
|            | Spea                           | ker) 絵文字                                         |  |
| 外部接続・端子    | :ピック                           | 'アップ入力 防水型                                       |  |
|            | 有線出                            | コカ 防水キャップ付                                       |  |
|            | ヘット                            | <sup>、</sup> ホン出力 防滴キャップ付                        |  |
| 機能         |                                |                                                  |  |
| ・相関モード     |                                |                                                  |  |
| ・アンプゲイン設定モ | ード                             | : 自動 / 手動の切替え                                    |  |
| ・フィルタ設定モード |                                | : スタンダード / スルーの切替え                               |  |
| ・モニタ機能     |                                | :スピーカ,ヘッドホン出力(ステレオ)                              |  |
| ・省電力機能     |                                | :バックライトのみ(3分間キー操作がない場合)                          |  |
| ・キー操作確認機能  |                                | :スピーカ , ヘッドホンより発音                                |  |
| ・バックライト機能  |                                | : LCD <i>,</i> 操作キー                              |  |
| ・自己診断・常時監視 | 機能                             | :電池電圧(電圧低下時…警告後動作OFF )                           |  |
|            |                                | ピックアップ接続検出                                       |  |
|            |                                | 有線検出                                             |  |
| 入力部        |                                |                                                  |  |
| ・入力周波数幕    | 帯域                             | :20Hz ~ 5kHz(フィルタTHRU時)                          |  |

|       | 100Hz ~ 5kHz (フィルタSTD時) |
|-------|-------------------------|
| ・入力感度 | : 50mV以下                |

・入刀感度
・信号対雑音比
・35dB以上

## 無線部

| ・送信周波数     | :国内(赤)322.025MHz                     |
|------------|--------------------------------------|
|            | (青) 322.400MHz                       |
| ・変調方式      | :直接周波数変調                             |
| ・送信出力      | :国内 1 mW                             |
| ・出力インピーダンス | : 50                                 |
| 接続可能センサ    | :アンプ内蔵型加速度ピックアップ,LC · 2100 標準ピックアップ, |
|            | VP ピックアップ , 水中マイク                    |

| 形式        | : 圧電型           |  |  |
|-----------|-----------------|--|--|
| 電圧感度      | :2.5V/g(ピーク時)   |  |  |
| 適合規格      | :IP68(水深2m,5日間) |  |  |
| 落下強度      | :1m/アスファルト      |  |  |
| 外形寸法      | : 30mm×130mm(H) |  |  |
| 重量        | : 0.42kg        |  |  |
| 電源電圧      | : 5 V           |  |  |
| 電源供給      | :3 線式           |  |  |
| 出力インピーダンス | :100 以下         |  |  |
|           |                 |  |  |

## 8. トラブルシューティング

本項目は、本器の動作に不具合が生じた際にご活用ください。

なお、点検項目を行っても機器が動作しない場合、本項目に対策が記載されていない症状の場合は弊社支店・ 営業所までご連絡ください。

| 本体、プリアンプの電源が入らない場合。          | 電池が入っていることを確認ください。<br>電池BOXを取り出し、新品の電池と交換してみてください。<br>電池の±の方向が正しく挿入されているか確認してください。<br>ヒューズが溶断していないか確認し、溶断している場合はヒ<br>ューズを交換してください。<br>(定格:2A,タイムラグタイプ)                                                                   |
|------------------------------|----------------------------------------------------------------------------------------------------|
| 本体、プリアンプの操作キーが作動しない<br>場合。   | 確実にキーを押してみてください。キーを押すと確認音を発<br>音します。                                                                                                    |
| 本体で無線を受信しない場合、受信状態が<br>悪い場合。 | プリアンプに電源が入っていることを確認してください。<br>本体に受信アンテナが確実に接続されていることを確認して<br>ください。<br>回りはビル等に囲まれていますか?囲まれていると無線が届<br>かない場合があります。プリアンプを持って本体に近づいて<br>みてください。<br>無線の到達距離は見通しの良い場所で約100m程度です。<br>(本体とプリアンプの距離)<br>プリアンプの設置場所を高い位置にしてみてください。 |
| 管種、管口径、配管長が判らない場合。           | ホワイトノイズ法を使用して算出してください。<br>「 5 - 3 . ホワイトノイズ法」の項目をご参照ください。                                                                                                    |
| プリアンプのエラーメッセージが消えない<br>場合。   | 電池を新品と交換してください。<br>ピックアップコネクタは確実に取り付けてください。                                                                                                    |

## 9. アフターサービス

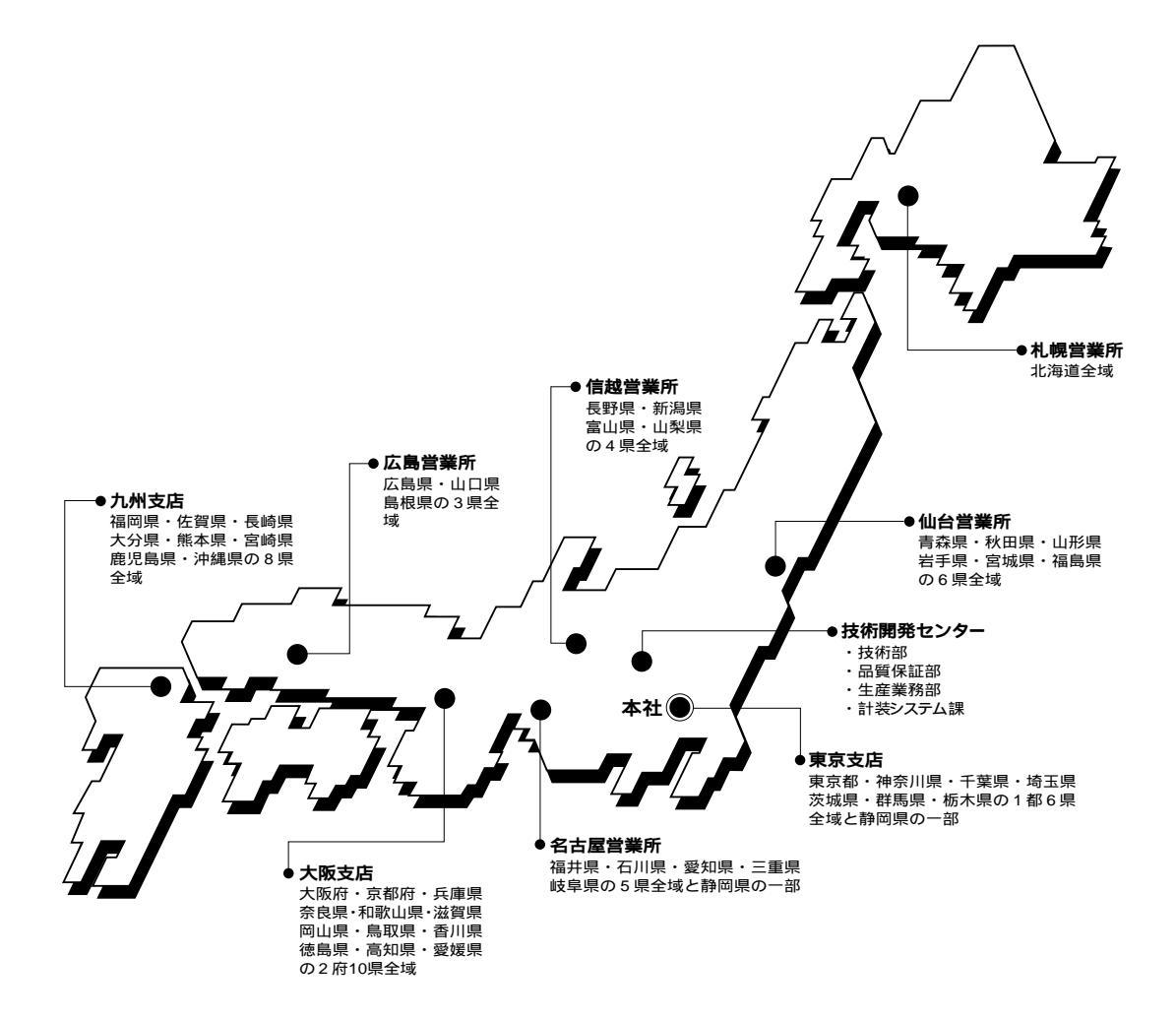

| 札                                                                           | 幌 | 〒003-0028 | 札幌市白石区平和通11丁目南3-12            | TEL 011 864-9511/FAX 011 864-9507 |
|-----------------------------------------------------------------------------|---|-----------|-------------------------------|-----------------------------------|
| 仙                                                                           | 台 | 〒980-0014 | 仙台市青葉区本町1-12-12(GMビルディング)     | TEL 022 222-2011/FAX 022 261-2497 |
| 東                                                                           | 京 | 〒101-0025 | 東京都千代田区神田佐久間町2-20(翔和秋葉原ビル)    | TEL 03 3865-2960/FAX 03 3865-2964 |
| 信                                                                           | 越 | ₹380-0805 | 長野市柳町2056(柳町ビル)               | TEL 026 232-3521/FAX 026 232-2197 |
| 名 古                                                                         | 屋 | ₹461-0004 | 名古屋市東区葵3 - 23 - 7(千種ファーストビルN) | TEL 052 933-4891/FAX 052 933-4894 |
| 大                                                                           | 阪 | 〒530-0047 | 大阪市北区西天満3-13-18(島根ビル)         | TEL 06 6362-6755/FAX 06 6362-6759 |
| 広                                                                           | 島 | 〒732-0052 | 広島市東区光町2-12-10(日宝光町ビル)        | TEL 082 261-0939/FAX 082 261-0948 |
| 九                                                                           | 州 | ₹812-0007 | 福岡市博多区東比恵3-4-2(ZS福岡ビル)        | TEL 092 474-3225/FAX 092 474-3894 |
| 計装システム課 〒352-0011 埼玉県新座市野火止 8-6-16 TEL 048 482-8777/FAX 048 477-4724        |   |           |                               |                                   |
| 技術開発・トレーニングセンター 〒352-0011 埼玉県新座市野火止8-6-16 TEL 048 479-0581/FAX 048 479-0584 |   |           |                               |                                   |
| テレホン技術サービス TEL 048 479-0583                                                 |   |           |                               |                                   |

本 社 〒101-0025 東京都千代田区神田佐久間町2丁目20番地 翔和秋葉原ビル TEL 03 3862·3196/FAX 03 3866·1979 ホームページ http://www.fujitecom.co.jp/

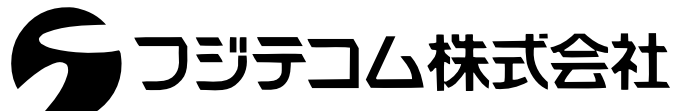

ISO 9001認証取得(QM4215)